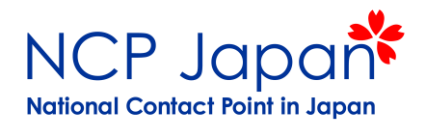

# Horizon 2020 **公募の探し方**

### NCP Japan <sub>関口悟</sub>

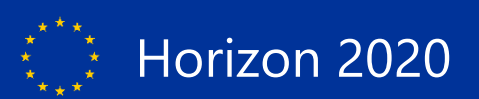

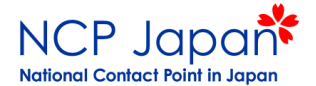

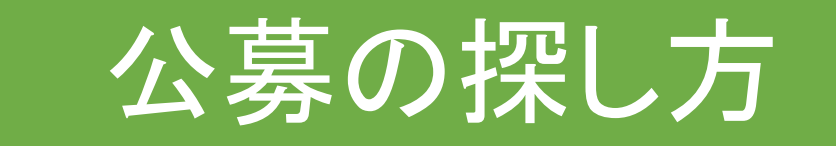

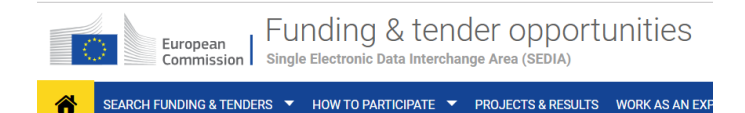

### Horizon2020情報

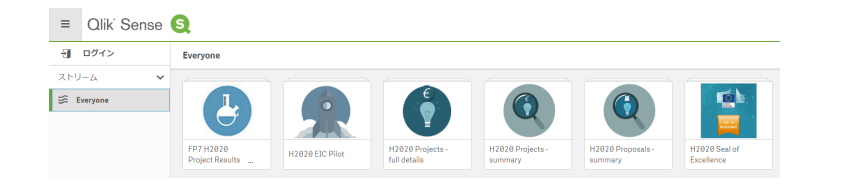

### プロジェクトの探し方

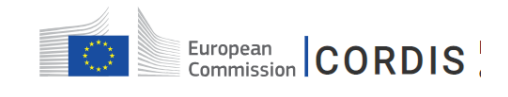

HOME RESULTS PACKS PROJECTS & RESULTS

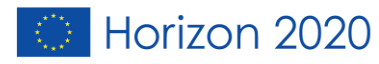

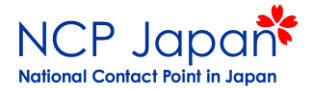

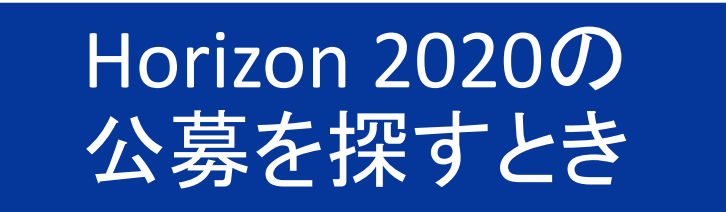

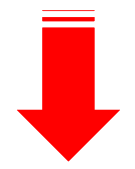

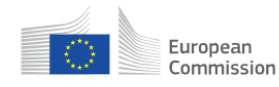

Funding & tender opportunities Single Electronic Data Interchange Area (SEDIA)

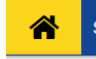

SEARCH FUNDING & TENDERS ▼ HOW TO PARTICIPATE ▼ PROJECTS & RESULTS WORK AS AN EXI

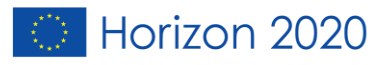

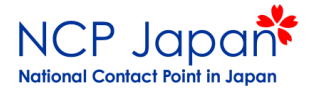

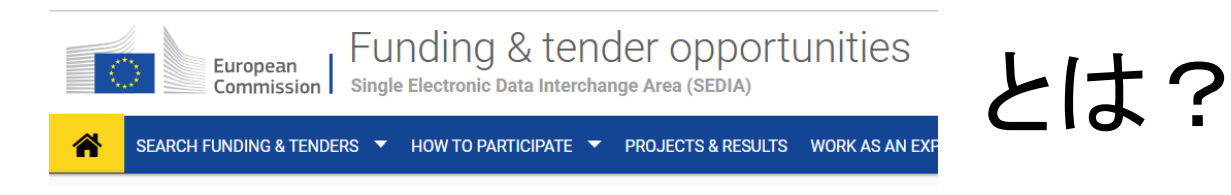

- 現在の公募、今後の公募、過去の公募を探せる。
- 参加プロジェクト、法人番号(PIC)登録状況の確認ができる。
- 研究パートナーを探すことも可能。
- 参加方法についての解説がある。
- EUログインでログインすれば、情報の確認、管理、編集ができる。

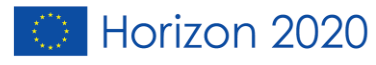

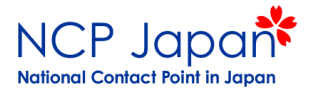

1

| European<br>Commission Funding & tender opportunities<br>Single Electronic Data Interchange Area (SEDIA) | English 🔊        |
|----------------------------------------------------------------------------------------------------|------------------|
| SEARCH FUNDING & TENDERS 🔻 HOW TO PARTICIPATE 👻 PROJECTS & RESULTS WORK AS AN EXPERT SUPPORT 👻           | select programme |
|                                                                                                    |                  |

Q Search

Funding & tender opportunities (the Single Electronic Data Interchange Area) is the entry point for participants and experts in funding programmes and tenders managed by the European Commission and other EU bodies.

#### Find calls for proposals and tenders

Search calls for proposals and tenders by keywords, programmes...

Calls for proposals by EU Programme Asylum, Migration and Integration Consumer Programme (CP) Fund (AMIF) Erasmus+ Programme (EPLUS) 3rd Health Programme (3HP) Creative Europe (CREA) European Defence Industrial EU Aid Volunteers Programme Europe For Citizens (EFC) Development Programme (EDIDP) (EUAID) Pilot Projects and Preparatory Actions (PPPA) European Maritime and Fisheries European Statistics (ESTAT) HERCULE III (HERC) Horizon 2020 Framework Internal Security Fund Borders and Internal Security Fund Police (ISFP) Justice Programme (JUST) Fund (EMFF) Programme (H2020) Visa (ISFB) Overview of EU funding Programme for the Competitiveness Programme for the Environment and Promotion of Agricultural Products Research Fund for Coal & Steel **Rights, Equality and Citizenship Union Civil Protection Mechanism** Programming Period 2007-2013 of Enterprises and small and Climate Action (LIFE) (AGRIP) (RFCS) Programme (REC) (UCPM) (FP7 - CIP) medium-sized enterprises (COSME)

 What are calls for proposals?

 What are calls for tenders?
 How to participate in 5 steps

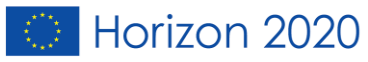

>

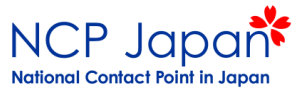

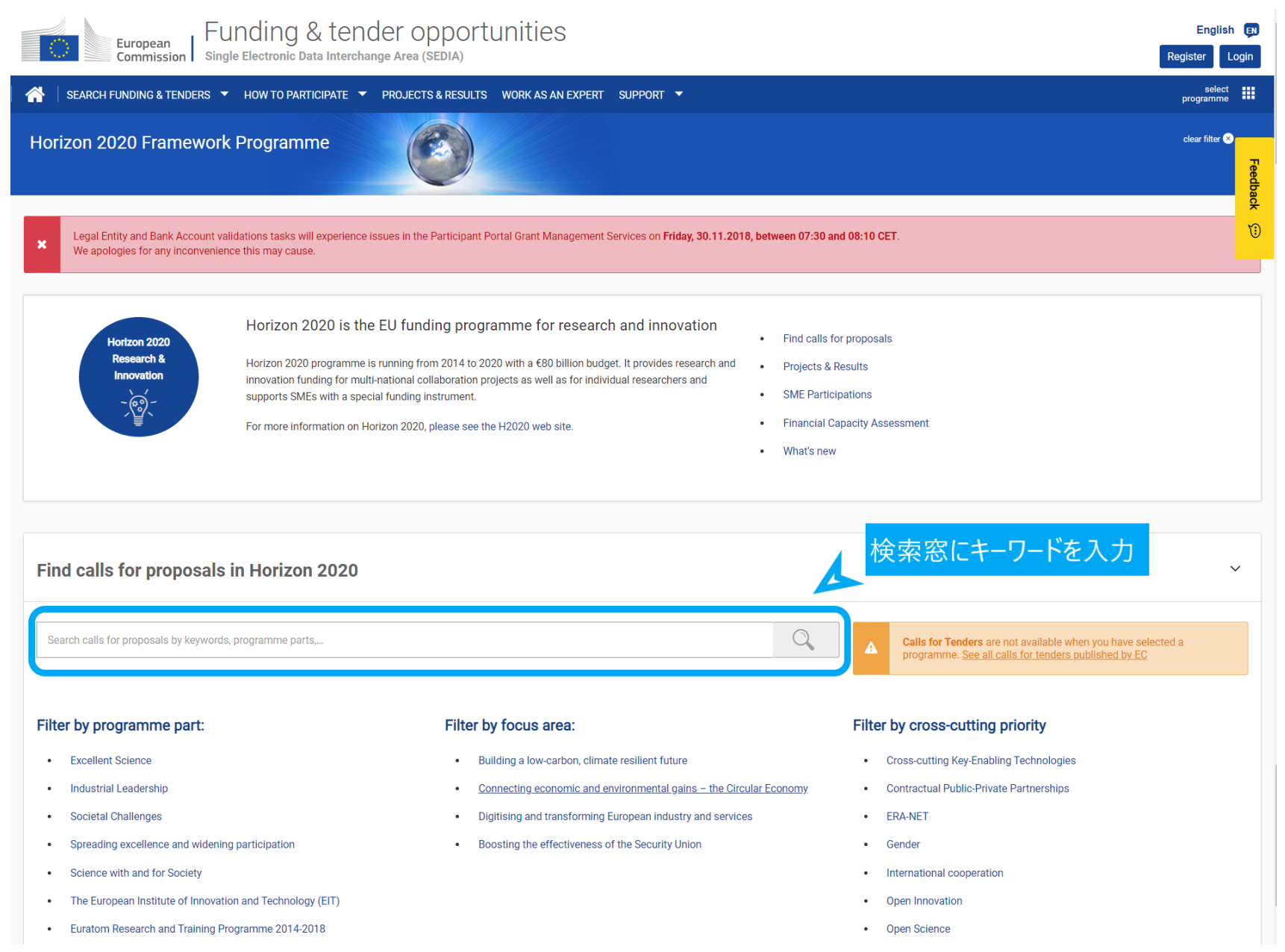

Horizon 2020

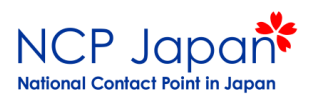

| European Funding & tend                                                                                           | er opportunities                                                                                                    | English EN                      |
|----------------------------------------------------------------------------------------------------|----------------------------------------------------------------------------------------------------|---------------------------------|
| Commission   Single Electronic Data Interchang                                                                    | e Area (SEDIA)                                                                                                    | Register                        |
| How TO PARTICIPATE                                                                                                | PROJECTS & RESULTS WORK AS AN EXPERT SUPPORT 🔻                                                                                                    | select programme                |
| Horizon 2020 Framework Programme (H202                                                                            |                                                                                                    | clear filter 😣                  |
| material Q<br>Match whole words only<br>GRANTS TENDERS                                                            | Funding ind tenders sort by: O opening date - title D deadline<br>470 results<br>Download all funding and ten<br>「material」に関する全件数が出てきます。                                                                                                    | Online manual<br>'Find a grant' |
| Filter by submission status FORTHCOMING OPEN CLOSED Filter by programme (only for grants) H2020 X                 | See all calls for tenders published by EC           Grant         Novel marine derived biomolecules and industrial biomaterials BG-03-2014           Types of action: Research and Innovation action   Programme: Horizon 2020/         Opening date: 11 December 2013         Deedline model: two-stage Deedline date: 13 March 2014 17:00:00 Brussels time Second stage deedline • |                                 |
| Filter by programme part         Select a Programme part         Filter by focus area         Select a Focus area | Grant       Delivering the sub-sea technologies for new services at sea BG-06-2014         Types of action: Research and Innovation action   Programme: Horizon 2020         Closed       Opening date: 11 December 2013         Deadline model: two-stage<br>Deadline date: 13 March: 2014 17:00:00 Brussels time<br>Second stage deadline •                                        |                                 |
| Filter by cross-cutting priority Select a Priority Filter by call Select a Call                                   | Grant       Space Robotics Technologies COMPET-04-2014         Types of action: Coordination and support action   Programme: Horizon 2020         Closed       Opening date: 11 December 2013       Deadline model: single-stage Deadline date: 27 March 2014 17,00,000 Brussels time                                                                                                |                                 |
|                                                                                                    | Grant Bottom-up space technologies at low TRL COMPET-06-2014                                                                                                    |                                 |

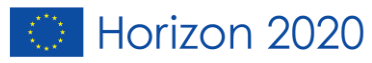

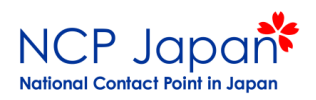

| European<br>Commission Single Electronic Data Interchange                                                         | r opportunities<br><sub>vrea</sub> (sedia)                                                                                                    | English English Register                                                 |
|----------------------------------------------------------------------------------------------------|----------------------------------------------------------------------------------------------------|--------------------------------------------------------------------------|
| SEARCH FUNDING & TENDERS V HOW TO PARTICIPATE V PR                                                                | JJECTS & RESULTS WORK AS AN EXPERT SUPPORT ▼                                                                                                    | select<br>programme                                                      |
| Horizon 2020 Framework Programme (H2020)                                                                          |                                                                                                    | clear filter 😒                                                           |
| material Q<br>Match whole words only<br>GRANTS TENDERS<br>Filter by submission status                             | Funding and tenders sort by: opening date - title D<br>29 results<br>Downood all func<br>Closed」のチェックを外すと、29件まで減りました。<br>See all calls for tenders populsitien up to                                                                                                    | Online manual<br>'Find a grant'                                          |
| FORTHCOMING OPEN CLOSED                                                                                           | Grant       FET-Open Challenging Current Thinking FETOPEN-01-2018-2019-2020         Types of action: Research and Innovation action   Programme: Horizon 2020         Open for submission       Opening date: 07 November 2017       Deadline mod Deadline date more deadline      | el: multiple cut-off<br>: 17 May 2018 17:00:00 Brussels time<br>is +     |
| Filter by programme part         Select a Programme part         Filter by focus area         Select a Focus area | Grant       EIC Horizon Prize for 'Affordable High-Tech for Humanitarian Aid' Humanitarian Aid-EICPrize-2020         Types of action: Inducement Prize   Programme: Horizon 2020         Open for submission       Opening date: 30 November 2017       Deadline mod Deadline date | el: single-stage<br>: 16 January 2020 17:00:00 Brussels time             |
| Filter by cross-cutting priority Select a Priority Filter by call Select a Call                                   | Grant       EIC Horizon Prize for 'Fuel from the Sun: Artificial Photosynthesis' Sunfuel-EICPrize-2021         Types of action: Inducement Prize   Programme: Horizon 2020         Open for submission       Opening date: 12 December 2017       Deadline mod Deadline date       | Climate<br>ek: single-stage<br>: 04 February 2021 17:00:00 Brussels time |
| Clear filters                                                                                                    | Grant       EIC Horizon Prize for 'Innovative Batteries for eVehicles' Batteries-EICPrize-2018         Types of action: Inducement Prize   Programme: Horizon 2020       Opening date: 22 February 2018       Deadline mod Deadline date                                           | el: single-stage<br>: 18 December 2020 17:00:00 Brussels time            |
|                                                                                                    | Grant Sustainable Nano-Fabrication (CSA) DT-NMBP-12-2019                                                                                                    | Digitisation and transformation                                          |

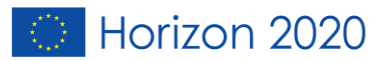

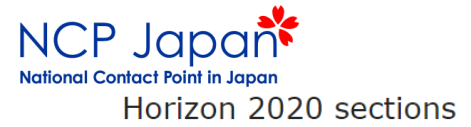

#### Work programme general introduction, including focus area

| Excellent Science                                                                                                    | Spreading Excellence and Widening Participation          |
|----------------------------------------------------------------------------------------------------|----------------------------------------------------------|
| European Research Council                                                                                              | > Teaming                                                |
| Future and Emerging Technologies                                                                                       | > Twinning                                               |
| FET Flagships                                                                                                    | Era Chairs                                               |
| → FET Open                                                                                                    |                                                          |
| ▶ FET Proactive                                                                                                    | Science with and for Society                             |
|                                                                                                    | Enhanced European Innovation Council (EIC) pilot         |
| Marie Skłodowska-Curie actions                                                                                         | SME Instrument                                           |
| Research Infrastructures, including e-Infrastructures                                                                  | Fast Track to Innovation                                 |
|                                                                                                    | Future and Emerging Technologies (FET) Open              |
| Industrial Leadership                                                                                                  | Horizon Prizes                                           |
| Leadership in Enabling and Industrial Technologies                                                                     |                                                          |
| <ul> <li>Nanotechnologies, Advanced Materials, Advanced Manufacturing and Processing,<br/>and Biotechnology</li> </ul> | ► Focus areas                                            |
| Information and Communication Technologies                                                                             | European Institute of Innovation and Technology (EIT)    |
| > Space                                                                                                    | ▶ Euratom                                                |
| Access to risk finance                                                                                                 |                                                          |
| Innovation in SMEs                                                                                                    | https://ec.europa.eu/programmes/horizon2020/en/h2020-seo |

#### Societal Challenges

- Health, Demographic Change and Wellbeing
- Food Security, Sustainable Agriculture and Forestry, Marine, Maritime and Inland Water Research and the Bioeconomy
- Secure, Clean and Efficient Energy
- Smart, Green and Integrated Transport
- Climate Action, Environment, Resource Efficiency and Raw Materials
- > Europe in a changing world Inclusive, innovative and reflective societies
- Secure societies Protecting freedom and security of Europe and its citizens

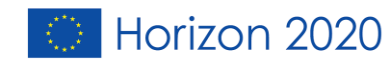

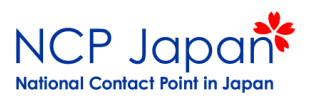

| Oct 27, 2017<br>Sustainable Nano-Fabrication (CSA)<br>ID: DT-NMEP-12-2019        | )                                                |                          |                                      |                                                    |                     |
|----------------------------------------------------------------------------------|--------------------------------------------------|--------------------------|--------------------------------------|----------------------------------------------------|---------------------|
| Focus area: Digitising and transforming European industry and<br>Type of action: | I services (DT)                                  |                          |                                      |                                                    |                     |
| CSA Coordination and support action                                              | Deadline Model : single-stage                    | Opening: 16 October 2018 |                                      | Deadline: 03 September 2019 17:00:00 Brussels time | Open                |
| Horizon 2020                                                                     |                                                  |                          |                                      |                                                    | Horizon 2020 Wel:   |
| Work programme: 📔 Nanotechnologies, Advanced Materia                             | ls, Biotechnology and Advanced Manufacturing and | Processing               | Work programme year: H2020-2018-2020 |                                                    |                     |
| Call name: FOUNDATIONS FOR TOMORROW'S INDUSTR<br>See all topics of this call >   | Y   Call ID: H2020-NMBP-TO-IND-2018-2020         |                          |                                      |                                                    | See budget overview |

| Topic description        | Topic Description                                                                                                    |
|--------------------------|----------------------------------------------------------------------------------------------------|
| Conditions and documents | Specific Challenge:                                                                                                    |
| Partner Search           | Nanotechnology research has led to a remarkable development of nanoscale materials in bulk form with unique properties. Several of these materials are in the market or are expected to enter the market in the near future. The challenge is to establish industria                                                                                                    |
| Submission service       | scale manufacturing of functional systems based on manufactured nanoparticles with designed properties for use in semiconductors, energy harvesting and storage, waste heat recovery, medicine, etc. This action will therefore establish synergy between EU stakeholders (research laboratories industry: SMEs at b active in this domain and to identify and resolve company challenges |
| Get support              | stekenoders (research raboratores, modaty, omitis, ex.) active in this domain and to dentity and resolve common chanenges.<br>Scope:                                                                                                    |
| Call information         | Establish a network of EU stakeholders that will manage information and communication among its members in the technical domains such as nano-synthesis, nanofabrication, nanostructuring, additive nanomanufacturing, nanostructure assembly, roll-                                                                                                    |
| Call Updates             | show more                                                                                                    |

Go back to search results

Topic conditions and documents

• Eligible countries: described in Annex A of the Work Programme.
A number of non-EU/non-Associated Countries that are not automatically eligible for funding have made specific provisions for making funding available for their participants in Horizon 2020 projects. See the information in the Online Manual.
• Eligibility and admissibility conditions: described in Annex B and Annex C of the Work Programme.
Proposal page limits and layout: please refer to Part B of the proposal template in the submission system below.
Improve the proposal template in the submission system below.
Improve more...
So to top Improve the proposal template in the submission system below.
Improve more...
Improve more...
Improve more...
Improve more...
Improve more...
Improve more...
Improve more...
Improve more...
Improve more...
Improve more...
Improve more...
Improve more...
Improve more...
Improve more...
Improve more...
Improve more...
Improve more...
Improve more...
Improve more...
Improve more...
Improve more...
Improve more...
Improve more...
Improve more...
Improve more...
Improve more...
Improve more...
Improve more...
Improve more...
Improve more...
Improve more...
Improve more...
Improve more...
Improve more...
Improve more...
Improve more...
Improve more...
Improve more...
Improve more...
Improve more...
Improve more...
Improve more...
Improve more...
Improve more...
Improve more...
Improve more...
Improve more...
Improve more...
Improve more...
Improve more...
Improve more...
Improve more...
Improve more...
Improve more...
Improve more...</p

2020

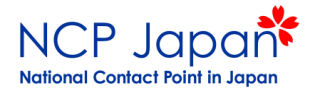

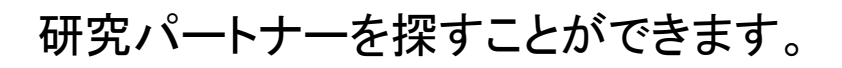

| European<br>Commission Funding & tender opportunities<br>Single Electronic Data Interchange Area (SEDIA)                                                                                                    |                   |                                       |                    | Reg                                     | English 🔊          |
|----------------------------------------------------------------------------------------------------|-------------------|---------------------------------------|--------------------|-----------------------------------------|--------------------|
| A SEARCH FUNDING & TENDERS 🔻 HOW TO PARTICIPATE 💌 PROJECTS & RESULTS WORK AS AN EXPERT SUPPORT 💌                                                                                                    |                   |                                       |                    | pro                                     | select             |
| Horizon 2020 Framework Programme (H2020)                                                                                                    |                   |                                       |                    | clea                                    | r filter 😒         |
| Publish partner search for topic:<br>Sustainable Nano-Fabrication (CSA) (DT-NMBP-12-2019)                                                                                                    |                   |                                       |                    |                                         |                    |
| Partner Search list                                                                                                    |                   |                                       |                    |                                         |                    |
| Results: 44 Ovvnload excel list                                                                                                    |                   | ٩                                     | Filter             |                                         |                    |
| ORGANISATION NAME +                                                                                                    | REQUEST<br>DATE 🗘 | ORGANISATION<br>TYPE \$               | COUNTRY<br>\$      | EXPERTISE<br>REQUEST<br>OR OFFER        | ACTIONS<br>¢       |
| UAB Corner Case Technologies Corner Case Technologies is a digital software studio, specialised in building modern, intuitive cloud-ready applications and systems using both proven and cutting-edge technologies. Company develops projects of all sizes from PoC and MVP to globally scalable Enterprise Solutions. Please contact us at ausra@cornercasetech.com                                                                                                    | 23-May-<br>2019   | Small or<br>medium-size<br>enterprise | LT                 | Expertise<br>offer                      | os<br>Actions<br>▼ |
| INTERSPREAD GMBH INTERSPREAD is an experienced dissemination, exploitation and communication partner for your project. Following the DEC guidelines provided by the EC, our creatives provide recognisable project identities, leaflets and individual print materials, as well as project websites and digital designs for your social media channels thus maximising your projects' impact. Awareness hubs or web platforms are implemented by our skilled developers. Email: dec@interspread.com Profile: http://bit.lly/inspdec                                        | 18-May-<br>2019   | Small or<br>medium-size<br>enterprise | Contact<br>Partner | Organisation<br>search details<br>offer |                    |
| Piton Bilgisayar Tekegitim Danismanlik Ltd. Sti. Piton Siggraphical informer SME, has been established in 2006, is performing in Eskişehir, close to capital of Turkey. PITON performs on system integration in smart city, transportation, agriculture and industry business and consulting about geographical information systems. PITON with a special focus on critical infrastructures, PITON designs and implements Smart City Solutions, Transportation Management Systems, IoT-enabled Systems, GIS-based Business intelligence Solutions, Blockchain application. | 09-May-<br>2019   | Small or<br>medium-size<br>enterprise | TR                 | Expertise<br>offer                      | ¢₿<br>Actions<br>▼ |
| POLE FIBRES ENERGIVIE The Fibres-Energivie is the only competitiveness cluster dedicated to sustainable buildings & materials. Focusing on the construction sector, it brings together all of the players in the value chain : chemical industry, materials, constructive systems, smart grids, energy facilities, building maintenance and property development promotion. Our members are interested by nanotechs application in sectors mentioned above. Please contact: MarieChristine.Lagel@fibres-energivie.eu                                                       | 03-May-<br>2019   | Other                                 | FR                 | Expertise<br>request                    | os<br>Actions<br>▼ |
| MATERIALS RESEARCH CENTER MRC is r&d Ukrainian SME with about 25 years history. Currently our company participates in several Horizon 2020 projects having strong experience in engineering design, materials engineering, technology development and synthesis of innovative nanomaterials for different applications. We offer expertise in novel 2D materials MXenes and their composites, nanodiamonds, nano and mesoporous carbide-derived carbons CDCs for biomedical, energy and sensor                                                                             | 29-Apr-<br>2019   | Small or<br>medium-size<br>enterprise | UA                 | Expertise<br>request                    | os<br>Actions<br>▼ |

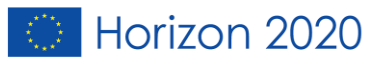

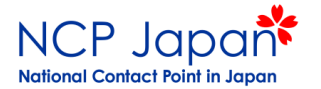

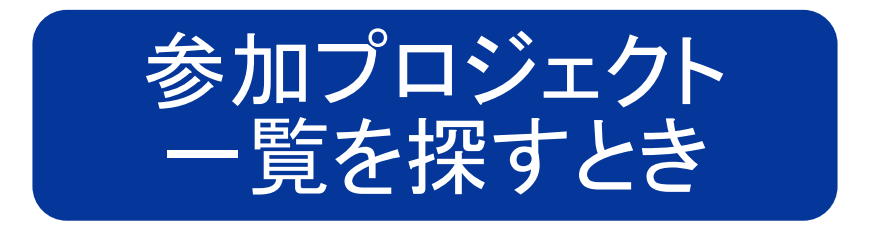

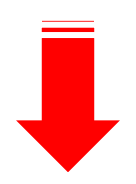

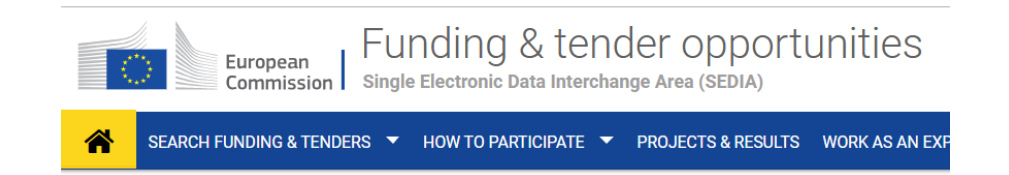

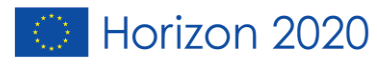

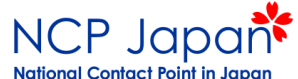

### HOW TO PARTICIPATEの Partner searchをクリック

|   | European FU<br>Commission Single                                                                                                    | nding & tender o<br>Elementic Data Inter Sange Area (                                         | pportunities<br><sup>sedia</sup>                                                                                                    | English EN<br>Register Login |
|---|----------------------------------------------------------------------------------------------------|-----------------------------------------------------------------------------------------------|----------------------------------------------------------------------------------------------------|------------------------------|
| A | SEARCH FUNDING & TENDERS                                                                                                    | HOW TO PARTICIPATE 👻 PR. JECT                                                                 | 'S & RESULTS WORK AS AN EXPERT SUPPORT 🔻                                                                                                    | select programme             |
| × | Due to maintenance<br>There will be issues with acce sing<br>The Legal Entity, Bank Account fo<br>We apologize for any inconvenienc | Key steps<br>Reference documents<br>Participant register<br>Partner search<br>, 1s may cause. | s and Audits Management and in the Participant Register Services on <b>Saturday, 09.03.2019, between 09:00 and 12:00 CET</b> .<br>Experts Area of the F&T Portal will be unavailable on <b>Saturday, 09.03.2019, between 09:00 and 12:00 CET</b> . | ×                            |

Funding & tender opportunities (the Single Electronic Data Interchange Area) is the entry point for participants and experts in funding programmes and tenders managed by the European Commission and other EU bodies.

#### Find calls for proposals and tenders

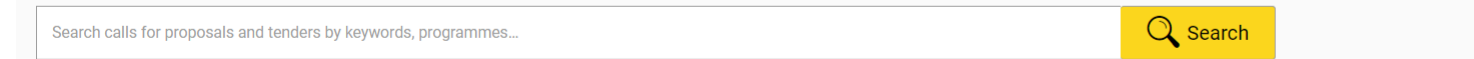

Calls for proposals by EU Programme

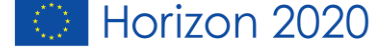

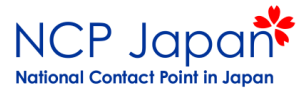

### Organisation nameに名前を入れる

| European<br>Commission   Funding                                                                                                    | & tender opportunities English<br>Data Interchange Area (SEDIA) Register                                                                                                    | .ogin      |
|----------------------------------------------------------------------------------------------------|----------------------------------------------------------------------------------------------------|------------|
| A SEARCH FUNDING & TENDERS - HOW TO P                                                                                                    | ARTICIPATE V PROJECTS & RESULTS WORK AS AN EXPERT SUPPORT V                                                                                                    |            |
| Due to maintenance There will be issues with accessing and uploadi The Legal Entity, Bank Account, Contracts and P We apologize for any inconvenience this may ca | ng of documents in the Grants and Audits Management and in the Participant Register Services on Saturday, 09.03.2019, between 09:00 and 12:00 CET.<br>syments functionalities in the Experts Area of the P&T Portal will be unavailable on Saturday, 09.03.2019, between 09:00 and 12:00 CET.<br>use. | ×          |
| Search by<br>Involvement in EU funded programmes                                                                                                    | Partner Search                                                                                                    | O<br>arch" |
| Keyword                                                                                                    |                                                                                                    |            |
| Type your Keywords                                                                                                    | A Any use of the Funding and Tenders Portal for a commercial purpose is forbidden. Any misuse of it will lead to the refusal of access to the Funding and Tenders Portal.                                                                                                    |            |
| Торіс                                                                                                    | Find nartners for your project ideas among the participants in past FII projects                                                                                                    |            |
| Type a topic                                                                                                    | Enter a kewword or a topic of a past call for proposals for finding related organisations.                                                                                                    |            |
| Call                                                                                                    | Search by geographical criteria or by types of organisation.                                                                                                    |            |
| Select a call                                                                                                    | For more specialised partner search service see Online Manual.                                                                                                    |            |
| Programme                                                                                                    | Results: 0 Q Search.                                                                                                    |            |
| Select a Hogrannie                                                                                                    |                                                                                                    |            |
| Search by<br>Organisation details                                                                                                    | No records found                                                                                                    | •          |
| Organisation name                                                                                                    | N ≪ 1 ≫ N 10 ▼                                                                                                    |            |
| Type an organisation name                                                                                                    |                                                                                                    |            |
|                                                                                                    |                                                                                                    |            |
| Organisation type                                                                                                    | •                                                                                                    |            |
|                                                                                                    |                                                                                                    |            |
| Country                                                                                                    |                                                                                                    |            |
|                                                                                                    |                                                                                                    |            |
| City                                                                                                    |                                                                                                    |            |
| Select a city                                                                                                    |                                                                                                    |            |
|                                                                                                    |                                                                                                    |            |
| PIC number<br>Enter a PIC number (ex: 324657891)                                                                                                    |                                                                                                    |            |
|                                                                                                    |                                                                                                    |            |
| Search partners Clear filters                                                                                                    |                                                                                                    |            |
|                                                                                                    |                                                                                                    |            |
|                                                                                                    | © 2018 European Commission   About   IT Helpdesk   Cookies   Legal Notice   APIs                                                                                                    |            |

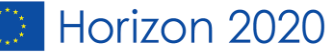

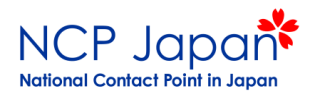

#### 関連情報が出ます(PICの登録状況も確認できます)。

select OJECTS & RESULTS WORK AS AN EXPERT SUPPORT V programme **Online manual** IT HOW TO m (II) Partner Search "Partner search" А Any use of the Funding and Tenders Portal for a commercial purpose is forbidden. Any misuse of it will lead to the refusal of access to the Funding and Tenders Portal. Find partners for your project ideas among the participants in past EU projects. Enter a keyword or a topic of a past call for proposals for finding related organisations. ٠ Search by geographical criteria or by types of organisation. For more specialised partner search service see Online Manual. Results: 17 Download excel list Q Search the results ORGANISATION NAME **ORGANISATION TYPE** ORGANISATION STATUS COUNTRY \$ CITY \$ **#PROJECTS** National University Corporation, Kyoto University Higher or secondary education establishment 7 VALIDATED Japan Kyoto Other VALIDATED ROME 0 KYOTO CLUB Italy GAKKO HOJIN KYOTO SEIKA UNIVERSITY Other VALIDATED KYOTO 0 Japan LYCEE KYOTO Public organisation DECLARED France POITIERS 0 0 Amigos do Protocolo de Kyoto Non-governmental organization DECLARED Italy Lucca Kyoto Club Non-governmental organization 0 DECLARED Italy Roma Fred Bruce Bercovitch Other DECLARED 0 Japan Inuyama Faculty of Foreign Studies, Kyoto Sangyo University Private for profit organisation DECLARED 0 Japan Kyoto Human Health Science, Graduate School of Medicine, Kyoto University Public organisation DECLARED Kyoto 0 Japan Kyoto City University of Arts Public organisation DECLARED Kyoto 0 Japan 1 2 H H 10 \* 14

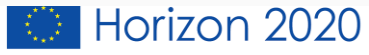

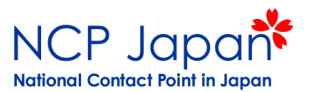

プロフィール、参加プロジェクト一覧を確認いただけます

| European<br>Commission   Fundi                                                           | ng & tender opportur<br>ronic Data Interchange Area (SEDIA) | ities                     | English Ex<br>Register Login                                                                                                    |
|------------------------------------------------------------------------------------------|-------------------------------------------------------------|---------------------------|----------------------------------------------------------------------------------------------------|
| 🐴   SEARCH FUNDING & TENDERS 🔻 HOW                                                       | TO PARTICIPATE 🔻 PROJECTS & RESULTS WO                      | RK AS AN EXPERT SUPPORT 🔻 | select programme                                                                                                    |
| Partner search:<br>National University Corp                                              | oration, Kyoto University                                   |                           | PIC: 991412072                                                                                                    |
| Japan - Kyoto     Contact organisation                                                   | Higher or secondary education establishment                 | 7 projects funded         |                                                                                                    |
| Description<br>No description available.                                                 |                                                             |                           | Tags/Keywords         Energy systems (production, distribution, application)       Nuclear related engineering       Economic and socio-economic evaluation, economic-financial modelling         Environment, resources and sustainability       Environmental regulations and climate negotiations       Impact analysis concepts and impact reduction         Natural resources and environmental economics       Nuclear       accident-tolerant fuels (atfs)       cimate policy       core diagnostics         core monitoring       core surveillance       emissions reductions         gala mission. the galaxy, astronomical catalogues, esac, astronomical databases, astronomical surveys, scientific exploitation, information technology, virtual observatory, stellar astronomical surveys, scientific exploitation, information technology, virtual observatory, stellar astronomical surveys, scientific exploitation, information technology, virtual observatory, stellar astronomical surveys, scientific exploitation, information technology, virtual observatory, stellar astronomical surveys, scientific exploitation, information technology, virtual observatory, stellar astronomical surveys, scientific exploitation, information technology, virtual observatory, stellar astronomical surveys, scientific exploitation, information technology, virtual observatory, stellar astronomical surveys, scientific exploitation, information technology, virtual observatory, stellar astronomical surveys, scientific exploitation, information technology, virtual observatory, stellar astronomical surveys, scientific exploitation, information technology, virtual observatory, stellar astronomical surveys, scientific exploitation, information technology, virtual observatory, stellar astronomical surveys, scientific explo |
| Charts pie<br>Main collaboration partners<br>Projects list<br>Published partner searches | Programmes                                                  | 520(3)<br>FP7(4)          | Roles<br>• H2020(3) • FP7(4)<br>• BENEFICIARY(7)<br>• BENEFICIARY(7)                                                                                                    |

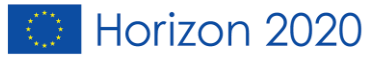

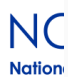

#### Main collaboration partners

- commissariat a l energie atomique et aux energies alternatives ( 3 funded projects )
- the chancellor, masters and scholars of the university of oxford (3 funded projects)
- the chancellor masters and scholars of the university of cambridge (3 funded projects)
- technische universitaet dresden (2 funded projects)
- the university of edinburgh ( 2 funded projects )
- kungliga tekniska hoegskolan ( 2 funded projects )
- imperial college of science technology and medicine (2 funded projects)
- wageningen university ( 2 funded projects )
- inesc id instituto de engenhariade sistemas e computadores, investigacao e desenvolvimento em lisboa (1 funded projects)
- universite libre de bruxelles (1 funded projects)
- electricite de france (1 funded projects)

Show All 112 collaborators

#### Projects list

| Results: 7                                                                     | 🚯 Download exce | FP7          | Search    |              |                   |
|--------------------------------------------------------------------------------|-----------------|--------------|-----------|--------------|-------------------|
| TITLE \$                                                                       |                 | ACRONYM 🗢    | PROGRAM ¢ | PROJECT ID 🗢 | ACTIONS \$        |
| Core monitoring techniques and experimental validation and demonstration       |                 | CORTEX       | H2020     | 754316       | Contact project   |
| Education in Cultural Understanding, Technologically-Enhanced                  |                 | eCUTE        | FP7       | 257666       | Contact project   |
| European large-scale functional genomics in the rat for translational research |                 | EURATRANS    | FP7       | 241504       | Contact project   |
| Exploring National and Global Actions to reduce Greenhouse gas Emissions       |                 | ENGAGE       | H2020     | 821471       | Contact project   |
| Forecasting Financial Crises                                                   |                 | FOC-II       | FP7       | 255987       | Contact project   |
| Gaia European Network for Improved data User Services                          |                 | GENIUS       | FP7       | 606740       | Contact project   |
| Innovative cladding materials for advanced accident-tolerant energy systems    |                 | IL TROVATORE | H2020     | 740415       | 🖂 Contact project |

20

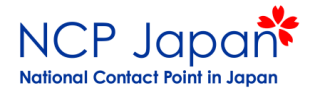

注意点

 Funding & Tendersでは、各大学様がどのプロジェ クトに参加されているかについて、一覧表として参 照することができません。

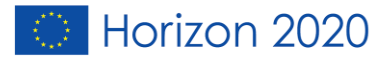

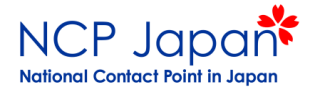

### Horizon 2020の統計情報、 プロジェクト参加状況一覧を探す時

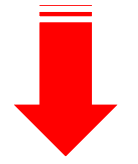

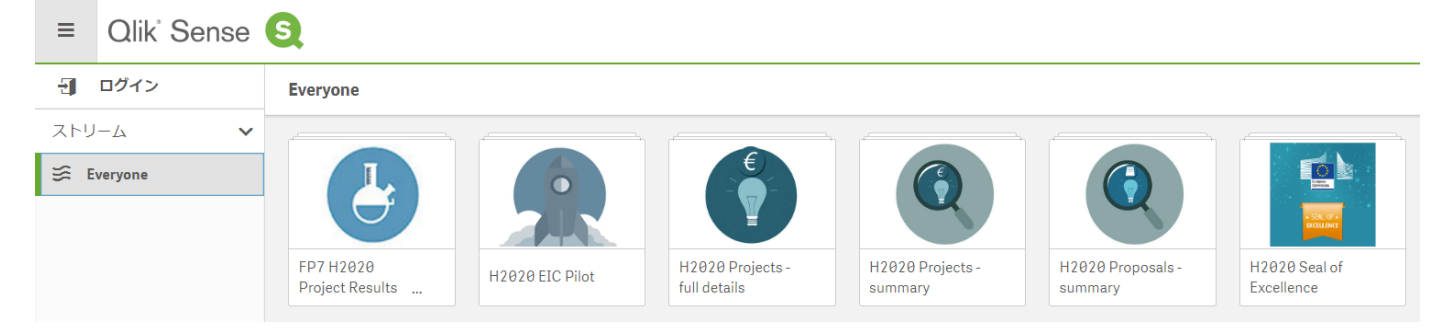

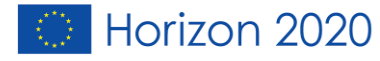

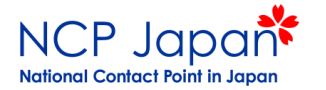

### 「Qlik sense Europa EU」と検索

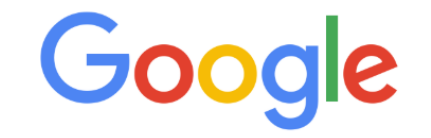

Ļ

Google で検索または URL を入力

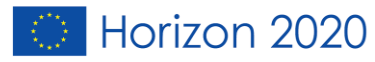

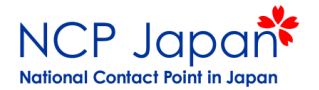

### Horizon2020全体の情報が表示されます。

| <ul> <li>✓</li></ul>                                                                              | ) H2020 Pro                                                                                                    | ojects<br>わていき | Ett 6.                      |                               | _                                                          | _                                                                                           |                              |                                |     |                                                                                                    | H2020 Projects 💷 🗸 📏                                                                     |
|---------------------------------------------------------------------------------------------------|----------------------------------------------------------------------------------------------------|----------------|-----------------------------|-------------------------------|------------------------------------------------------------|---------------------------------------------------------------------------------------------|------------------------------|--------------------------------|-----|----------------------------------------------------------------------------------------------------|------------------------------------------------------------------------------------------|
| Li Lo Lo 🛎                                                                                        |                                                                                                    | 11010          |                             |                               |                                                            |                                                                                             |                              |                                |     |                                                                                                    | 9.7                                                                                      |
| 112020 FIUJECI                                                                                    | 5                                                                                                    |                |                             |                               |                                                            |                                                                                             |                              |                                |     |                                                                                                    |                                                                                          |
| Signature Year                                                                                    |                                                                                                    | Partner        | Туре                        | 1. Pillar                     |                                                            | 2. Thematic Prior                                                                           | ity                          | Call ID                        |     | Topic Code                                                                                                    | Simplified Type of Action                                                                |
| H2020 Signed                                                                                      | Grants<br>100,00%<br>of H2020                                                                                                    |                | H2020 EU Cont               | ribution<br>100,00%<br>1H2020 | H2020 Tot                                                  | cal Cost<br>100,00%<br>of H2020                                                             | Average Partici              | ipation per Proj<br><b>,72</b> | ect | Average EU Contribution per Pro<br>1,77M                                                                                                    | Average Total Cost per Project                                                           |
| Signed Grants / Parti<br>6.000<br>4.000<br>2.000<br>8<br>8<br>1<br>0                              | 2100 - 2100 - 21 | Contribu       | ution by Project Sign       | natur                         | Signed Grants / Pa<br>10.000<br>5.000<br>INNOSUP<br>0<br>0 | FOOD ENERGY                                                                                 | TPT LEIT-ICT                 | es si                          | 3   | EU Contribution by Pillar / Thematic<br>ERC - European Research<br>LEIT-ICT - Information an<br>MSCA - Marie-Sklodowsk<br>TPT - Smart, green and in<br>Ø 2B | 7,838           4,548           4,178           3,818           4B         6B         8B |
| <b>Top Funded Projects</b>                                                                        |                                                                                                    |                |                             |                               | Top Topics                                                 |                                                                                             |                              |                                |     | EU Contribution by Type of Action                                                                                                    |                                                                                          |
| Q.<br>Project Title                                                                               | Project<br>Acronym                                                                                                    | Q              | <b>Q</b><br>Thema           | H2026                         | Q.<br>Topic                                                | Topic Descr                                                                                 | Q                            | H2020<br>Signed<br>Grants      |     | Simplified Type<br>Marie Skłodowska-Curie Individual Fellowshi<br>SME instrument phase 2                                                                    | of Action 💌                                                                              |
| Totals                                                                                            |                                                                                                    |                |                             |                               | Totals                                                     |                                                                                             |                              | 23.048                         | e,  | Marie Skłodowska-Curie Innovative Trai                                                                                                    | Research and Innovation action                                                           |
| Implementation of<br>activities described in the<br>Roadmap to Fusion<br>Large Passenger Aircraft | EUROfusio                                                                                                    | on<br>2018     | Euratom<br>Smart, green and |                               | MSCA-IF-2017<br>MSCA-IF-2016<br>MSCA-IF-2014-EF            | Individual Fellowshin<br>Individual Fellowshin<br>Marie Skłodowska-O<br>Fellowships (IF-EF) | ps<br>ps<br>Curie Individual | 1.368<br>1.253<br>1.217        |     | Coordination and support action<br>Consolidator Grant<br>Starting Grant                                                                                     | 28                                                                                       |
|                                                                                                   |                                                                                                    |                | integrated transport        |                               | FIC-SMFInet-2018-                                          | SMF instrument                                                                              |                              | 1 1 9 7                        |     |                                                                                                    |                                                                                          |

Horizon 2020

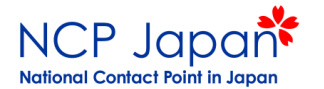

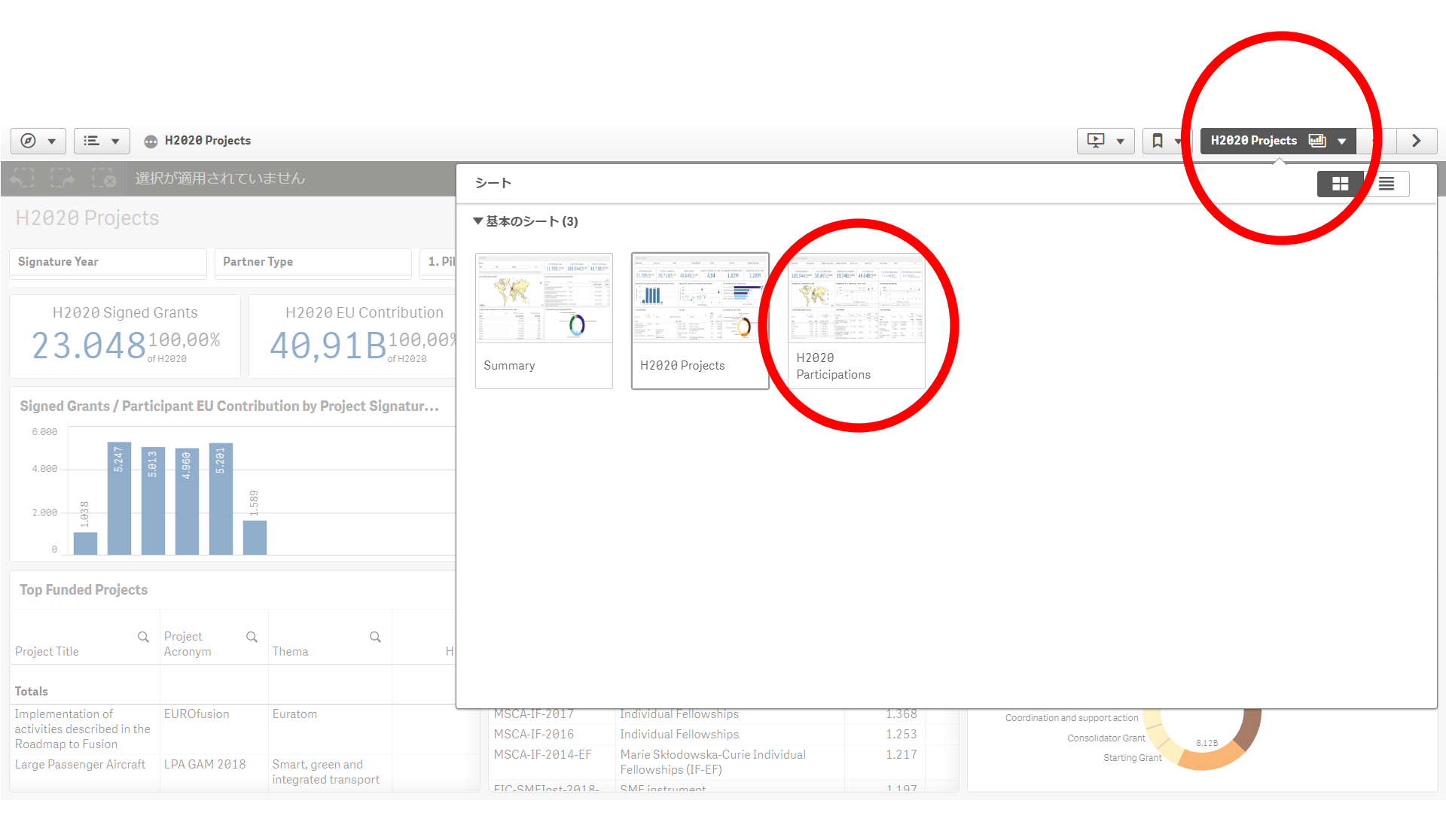

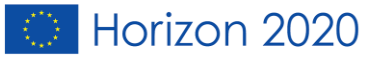

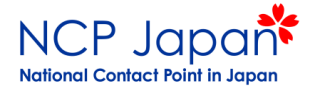

### 地図から日本を選択

|                                            | 20 Projects                                                                                      |          |                           |               |                                                                                |                                              |              |                               |                      |                          |           | L T                                                                                                    |            | ↓ ▼ HZ        | 020 Pi         | articipations ម្          |               | <                     | 7    |  |
|--------------------------------------------|--------------------------------------------------------------------------------------------------|----------|---------------------------|---------------|--------------------------------------------------------------------------------|----------------------------------------------|--------------|-------------------------------|----------------------|--------------------------|-----------|----------------------------------------------------------------------------------------------------|------------|---------------|----------------|---------------------------|---------------|-----------------------|------|--|
| Country                                    | 8                                                                                                | )        |                           |               |                                                                                |                                              |              |                               |                      |                          |           |                                                                                                    |            |               |                |                           |               | Q                     |      |  |
| H2020 Participation                        | ns                                                                                               |          |                           |               |                                                                                |                                              |              |                               |                      |                          |           |                                                                                                    |            |               |                |                           |               |                       |      |  |
| Partner Type                               | Legal Entit                                                                                      | у Туре   | 1.H2                      | 020 Associati | on Group                                                                       | 2. Regional Policy Gro                       | oup 3        | 3. Others                     | Group                | S                        | ignatur   | re Year                                                                                                    | Them       | atic Priority |                |                           | •••           | •                     |      |  |
| H2020 Participations<br>1300,12%           | H2020 Participations<br>130,12%<br>of H2020<br>H2020 Unique Participants<br>67,0,22%<br>of H2020 |          |                           |               |                                                                                | 20 Net EU Contribu<br>2,75M 0,01<br>of H2020 | ition<br>%   | ⊦<br>6,                       | 2020 Total           | Cost<br>0,01%<br>ofH2020 |           | H2020 SME Participations<br>21,54%<br>SME Participations<br>H2020 SME Net EU Contribution<br>0,00%<br>SME Part Net EU Contribution |            |               |                |                           |               |                       |      |  |
| Participant Net EU Contribution by Country |                                                                                                  |          |                           |               | Partici           200           100           0           0           Size and | pations vs Net EU Co                         | ntribution l | by Count<br>2M<br>ountry - EL | t <b>ry - Region</b> | 3M 3,<br>EURO)           | 5M        | Participation by                                                                                                    | PRC - Priv | entity Type   | 1M<br>earch, I | 1,5M<br>PUB - Public, OTH | 2M<br>- Other | 1 2,                  | .5M  |  |
| Top Participating Countries                | s - Regions                                                                                      |          |                           |               | Top Pa                                                                         | rticipants                                   |              |                               |                      |                          |           | Top SME Participants                                                                                                    |            |               |                |                           |               |                       |      |  |
| Country                                    | Q H2020<br>Parti.                                                                                | 0 %      | H2020 Net I<br>Contributi | EU<br>on      | Legal Nar                                                                      | me Q                                         | Country      | Q <sub>Ci</sub>               | ty Q                 | H2020<br>Parti           | H20<br>Co | Legal Name                                                                                                    | Q          | Country       | Q              | City                      | Q H<br>F      | 12020<br>SME<br>Parti | H202 |  |
| Totals                                     | 13                                                                                               | 0 100,0% | € 2.752.4                 | 74            |                                                                                |                                              | ID Japan     | C                             |                      | 130                      | £ 1       | Totals                                                                                                    |            |               |                |                           |               | 2                     |      |  |
| Japan                                      | 13                                                                                               | 0 100,0% | € 2.752.4                 | 74            | UNITED                                                                         | NATIONS UNIVERSIT                            | JP - Japan   | T                             | )KYO                 | (                        | ŧ.        | CUSIC INC.                                                                                                    |            | JP - Japan    |                | SENDAI                    |               | 1                     |      |  |
|                                            |                                                                                                  |          |                           |               | INSTITU<br>INTERNA<br>TRAININ                                                  | TE FOR<br>TIONAL STUDIES AND<br>G            | JP - Japan   | M<br>T(                       | INATO KU<br>OKYO     | 2                        | 4         | RESEARCH INSTIT<br>INNOVATIVE<br>TECHNOLOGY FOR                                                                                    | UTE OF     | JP - Japan    |                | KIZUGAWA-SHI              |               | 1                     |      |  |
| Based on the Eurstat NUTS v2013            |                                                                                                  |          |                           |               | INTER-U                                                                        | NIVERSITY RESEARCH                           | JP - Japan   | T                             | OKYO                 | 1                        | 4         |                                                                                                    |            |               |                |                           |               |                       |      |  |

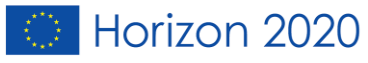

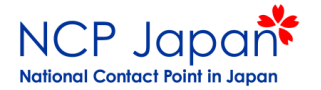

### Top Participantsから機関を選択

| ojects         |                                                                           |                                                                                                    |                                                                                                    |                                                                                                    |                                                                                                    |                                                                                                    |                                                                                                    |                                                                                                    |                                                                                                    | ×                                                                                                    | •                                    | <b>↓</b> H2                                                                                                    | 020 Par                                                                                                    | ticipations                                                                                                    |                                                                                                    | <                     | >      |
|----------------|---------------------------------------------------------------------------|----------------------------------------------------------------------------------------------------|----------------------------------------------------------------------------------------------------|----------------------------------------------------------------------------------------------------|----------------------------------------------------------------------------------------------------|----------------------------------------------------------------------------------------------------|----------------------------------------------------------------------------------------------------|----------------------------------------------------------------------------------------------------|----------------------------------------------------------------------------------------------------|----------------------------------------------------------------------------------------------------|--------------------------------------|----------------------------------------------------------------------------------------------------|----------------------------------------------------------------------------------------------------|----------------------------------------------------------------------------------------------------|----------------------------------------------------------------------------------------------------|-----------------------|--------|
| ⊗              |                                                                           |                                                                                                    |                                                                                                    |                                                                                                    |                                                                                                    |                                                                                                    |                                                                                                    |                                                                                                    |                                                                                                    |                                                                                                    |                                      |                                                                                                    |                                                                                                    |                                                                                                    |                                                                                                    | Q                     |        |
|                |                                                                           |                                                                                                    |                                                                                                    |                                                                                                    |                                                                                                    |                                                                                                    |                                                                                                    |                                                                                                    |                                                                                                    |                                                                                                    |                                      |                                                                                                    |                                                                                                    |                                                                                                    |                                                                                                    |                       |        |
| al Entity T    | уре                                                                       | 1. H2020 Assoc                                                                                                    | ation Group                                                                                                    | 2. Regional Policy Gr                                                                                                    | roup 3.                                                                                                    | Others Gr                                                                                                    | oup                                                                                                    | Sig                                                                                                    | jnature                                                                                                    | e Year                                                                                                    | Them                                 | atic Priority                                                                                                    |                                                                                                    |                                                                                                    |                                                                                                    | •••                   |        |
|                | H2020 Uniqu                                                               | ue Participants<br>0,22%<br>of H2020                                                                                                    | н202<br><b>2</b>                                                                                                    | 20 Net EU Contribu<br>,75М0,01<br>ог н2020                                                                                                    | ution<br>%                                                                                                    | н2<br>6,3                                                                                                    | 020 Total C<br>39M <sup>©</sup>                                                                                                    | ost<br>, <b>01%</b><br><sup>н2020</sup>                                                                                                    |                                                                                                    | H2020 SME<br>2 <sup>1,54</sup><br>SME                                                                                                    | Partici<br>1%<br>Participation       | oations<br><sup>15</sup>                                                                                                    | H26                                                                                                    | 020 SME N<br>0,00%<br>SME Part                                                                                                    | 20 SME Net EU Contribution<br>0,00%<br>SME Part Net EU Contribution                                                                                                    |                       |        |
| n by Cou       | ntry                                                                      | <ul> <li>▲</li> <li>▲</li> <li>▲</li> <li>▲</li> <li>●</li> <li>●</li></ul> | Particip                                                                                                    | 500k 1M                                                                                                    | ating role of a co                                                                                                    | y Countr                                                                                                    | y - Region<br>1<br>2,5M<br>3<br>ontribution (EU                                                                                                    | м 3,5N<br>RO                                                                                                    | M                                                                                                    | Participation by                                                                                                    | PRC RE<br>OTH PUB<br>0<br>PRC - Priv | intity Type                                                                                                    | 1M<br>tearch, PL                                                                                                    | 1,5M<br>JB - Public, OT                                                                                                    | TH - Othe                                                                                                    | •<br>2M 2,<br>2r      | ,5M    |
| egions         |                                                                           |                                                                                                    | Top Par                                                                                                    | ticipants                                                                                                    |                                                                                                    |                                                                                                    |                                                                                                    |                                                                                                    |                                                                                                    | Top SME Partici                                                                                                    | pants                                |                                                                                                    |                                                                                                    |                                                                                                    |                                                                                                    |                       |        |
| H2020<br>Parti | H20<br>% Co                                                               | 020 Net EU<br>ontribution                                                                                                    | Legal Nam                                                                                                    | ne Q                                                                                                    | Country                                                                                                    | Q <sub>City</sub>                                                                                                    | Q                                                                                                    | H2020<br>Parti                                                                                                    | H20<br>Co                                                                                                    | .egal Name                                                                                                    | Q,                                   | Country                                                                                                    | Q (                                                                                                    | City                                                                                                    | Q                                                                                                    | H2020<br>SME<br>Parti | H202   |
| 130            | 100,0% € 2                                                                | 2.752.474                                                                                                    | UNITED N                                                                                                    | ATIONS UNIVERSITY                                                                                                    | JP - Japan                                                                                                    | SHI                                                                                                    | BUYA KU                                                                                                    | 7                                                                                                    | €                                                                                                    | otals                                                                                                    |                                      |                                                                                                    |                                                                                                    |                                                                                                    |                                                                                                    | 2                     |        |
| 130            | 100,0% €                                                                  | 2.752.474                                                                                                    | INSTITUT<br>INTERNAT<br>TRAINING<br>INTER-UN                                                                                                    | E FOR<br>TIONAL STUDIES AND<br>G<br>IIVERSITY RESEARCH                                                                                                    | JP - Japan<br>JP - Japan                                                                                                    |                                                                                                    | YO KU<br>YO YO                                                                                                    | 2                                                                                                    | 4                                                                                                    | USIC INC.<br>RESEARCH INSTITU<br>INNOVATIVE<br>TECHNOLOGY FOR                                                                                                    | JTE OF<br>THE                        | JP - Japan<br>JP - Japan                                                                                                    | S<br>K                                                                                                    | SENDAI<br>(IZUGAWA-S                                                                                                    | HI                                                                                                    | 1                     |        |
|                | al Entity T<br>al Entity T<br>n by Cou<br>egions<br>H2020<br>Parti<br>130 | al Entity Type<br>H2020 Unique<br>6 7<br>h by Country<br>egions<br>H2020<br>H2020<br>S<br>H2020<br>Parti % H202<br>130 100,0% €                                                                                                    | al Entity Type       1. H2020 Associated associated associ | al Entity Type       1. H2020 Association Group         H2020 Unique Participants       H202         670,22%       2         n by Country       Particip         Image: State of the state of the stat | al Entity Type       1. H2020 Association Group       2. Regional Policy G         H2020 Unique Participants       H2020 Net EU Contribut       2,75 M 0,01         670,22%       2,75 M 0,01       0112020         n by Country       Participations vs Net EU Contribut       2,75 M 0,01         0       0       0       0         al Entity Type       12020 Net EU Contribut       2,75 M 0,01         0       0       0       0         0       0       0       0         100000       E 2.752.474       0       0         130       100,08       £ 2.752.474       0         130       100,08       £ 2.752.474       0         111       1120       1120       0       0         1130       100,08       £ 2.752.474       0       0         1130       100,08       £ 2.752.474       0       0         1130       100,08       £ 2.752.474       0       0         1130       100,08       £ 2.752.474       0       0         1130       100,08       £ 2.752.474       0       0         1130       100,08       £ 2.752.474       0       0         1130 <t< td=""><td>Toperts         Image: second second secon</td><td>rojects         I. H2020 Association Group       2. Regional Policy Group       3. Others Gr         H2020 Unique Participants       H2020 Net EU Contribution       H2         G 7 0,22%       2,7 5 M 0,01%       6,3         or H2020       Participations vs Net EU Contribution by Country       6,3         Dy Country       200       Participations vs Net EU Contribution by Country         200       90       1.5M       2M         Bigions       Top Participants       Image: Country Country City       Image: Country City         H2020 Net EU       Contribution       H2020 Net EU       Country City         I 30       100,0%       € 2.752.474       Image: Country JP - Japan       SHI         I 130       100,0%       € 2.752.474       Image: Country JP - Japan       SHI         I MITED NATIONAL STUDIES AND       Image: Country City       Image: Country City       Image: Country City         I NSTITUTE FOR       Image: Country JP - Japan       MIN       Image: Country JP - Japan       MIN         INTERNATIONAL STUDIES AND       Image: Country City       Image: Country City       Image: Country City         I 130       100,0%       € 2.752.474       Image: Country City       Image: Country City         I 130       <td< td=""><td>rojects         I H2020 Association Group       2. Regional Policy Group       3. Others Group         H2020 Unique Participants       H2020 Net EU Contribution       H2020 Total C         670,22%       H2020 Net EU Contribution       H2020 Total C         n by Country       Participations vs Net EU Contribution by Country - Region         200       Segions       Participations vs Net EU Contribution by Country - Region         130       100,0%       € 2.752.474         130       100,0%       € 2.752.474         INSTITUTE FOR<br/>INTERNATIONAL STUDIES AND<br/>INTERNATIONAL STUDIES AND<br/>INTERNATIONAL STUD</td><td>rojects         al Entity Type       1.H2828 Association Group       2. Regional Policy Group       3. Others Group       Sig         H2020 Unique Participants<br/>67 0,22%<br/>orH2828       H2020 Net EU Contribution<br/>2,7 5 M 0,01%<br/>orH2828       H2020 Net EU Contribution<br/>0,01%<br/>orH2828       H2020 Net EU Contribution<br/>0,01%<br/>orH2828       H2020 Net EU Contribution by Country - Region         Participations vs Net EU Contribution by Country - Region       200<br/>0       200<br/>0       2</td><td>ojects         al Entity Type       1. H2020 Association Group       2. Regional Policy Group       3. Others Group       Signature         H2020 Unique Participants<br/>67°, 22%<br/>or H2020       H2020 Net EU Contribution<br/>2,7 5 M°, 0,01%<br/>or H2020       H2020 Total Cost<br/>6,3 9 M°, 0,01%<br/>or H2020         In by Country       Participations vs Net EU Contribution by Country - Region<br/>0       Participations vs Net EU Contribution by Country - Region<br/>0       200         200       0       0       0       0       0       0         201       0       0       0       0       0       0       0         202       0       0       0       0       0       0       0       0       0       0       0       0       0       0       0       0       0       0       0       0       0       0       0       0       0       0       0       0       0       0       0       0       0       0       0       0       0       0       0       0       0       0       0       0       0       0       0       0       0       0       0       0       0       0       0       0       0       0       0       0       0       0       <t< td=""><td>rojects</td><td>rejects<br/>■ In the contribution of the contribution of the contrib</td><td>egies  I H2020 Unique Participants 67 dr. 1222  Regional Policy Group 2. Regional Policy Group 3. Others Group Signature Year Thematic Priority H2020 Vet EU Contribution 2,75 M 0,01% 6,39 M 0,01% C,75 M 0,01% C,75 M 0,01% C,7</td><td>Pojects       Image: Control of the second second se</td><td>Dependence of the second point of the second point of the</td><td>egels</td><td>egiets</td></t<></td></td<></td></t<> | Toperts         Image: second second secon | rojects         I. H2020 Association Group       2. Regional Policy Group       3. Others Gr         H2020 Unique Participants       H2020 Net EU Contribution       H2         G 7 0,22%       2,7 5 M 0,01%       6,3         or H2020       Participations vs Net EU Contribution by Country       6,3         Dy Country       200       Participations vs Net EU Contribution by Country         200       90       1.5M       2M         Bigions       Top Participants       Image: Country Country City       Image: Country City         H2020 Net EU       Contribution       H2020 Net EU       Country City         I 30       100,0%       € 2.752.474       Image: Country JP - Japan       SHI         I 130       100,0%       € 2.752.474       Image: Country JP - Japan       SHI         I MITED NATIONAL STUDIES AND       Image: Country City       Image: Country City       Image: Country City         I NSTITUTE FOR       Image: Country JP - Japan       MIN       Image: Country JP - Japan       MIN         INTERNATIONAL STUDIES AND       Image: Country City       Image: Country City       Image: Country City         I 130       100,0%       € 2.752.474       Image: Country City       Image: Country City         I 130 <td< td=""><td>rojects         I H2020 Association Group       2. Regional Policy Group       3. Others Group         H2020 Unique Participants       H2020 Net EU Contribution       H2020 Total C         670,22%       H2020 Net EU Contribution       H2020 Total C         n by Country       Participations vs Net EU Contribution by Country - Region         200       Segions       Participations vs Net EU Contribution by Country - Region         130       100,0%       € 2.752.474         130       100,0%       € 2.752.474         INSTITUTE FOR<br/>INTERNATIONAL STUDIES AND<br/>INTERNATIONAL STUDIES AND<br/>INTERNATIONAL STUD</td><td>rojects         al Entity Type       1.H2828 Association Group       2. Regional Policy Group       3. Others Group       Sig         H2020 Unique Participants<br/>67 0,22%<br/>orH2828       H2020 Net EU Contribution<br/>2,7 5 M 0,01%<br/>orH2828       H2020 Net EU Contribution<br/>0,01%<br/>orH2828       H2020 Net EU Contribution<br/>0,01%<br/>orH2828       H2020 Net EU Contribution by Country - Region         Participations vs Net EU Contribution by Country - Region       200<br/>0       200<br/>0       2</td><td>ojects         al Entity Type       1. H2020 Association Group       2. Regional Policy Group       3. Others Group       Signature         H2020 Unique Participants<br/>67°, 22%<br/>or H2020       H2020 Net EU Contribution<br/>2,7 5 M°, 0,01%<br/>or H2020       H2020 Total Cost<br/>6,3 9 M°, 0,01%<br/>or H2020         In by Country       Participations vs Net EU Contribution by Country - Region<br/>0       Participations vs Net EU Contribution by Country - Region<br/>0       200         200       0       0       0       0       0       0         201       0       0       0       0       0       0       0         202       0       0       0       0       0       0       0       0       0       0       0       0       0       0       0       0       0       0       0       0       0       0       0       0       0       0       0       0       0       0       0       0       0       0       0       0       0       0       0       0       0       0       0       0       0       0       0       0       0       0       0       0       0       0       0       0       0       0       0       0       0       0       <t< td=""><td>rojects</td><td>rejects<br/>■ In the contribution of the contribution of the contrib</td><td>egies  I H2020 Unique Participants 67 dr. 1222  Regional Policy Group 2. Regional Policy Group 3. Others Group Signature Year Thematic Priority H2020 Vet EU Contribution 2,75 M 0,01% 6,39 M 0,01% C,75 M 0,01% C,75 M 0,01% C,7</td><td>Pojects       Image: Control of the second second se</td><td>Dependence of the second point of the second point of the</td><td>egels</td><td>egiets</td></t<></td></td<> | rojects         I H2020 Association Group       2. Regional Policy Group       3. Others Group         H2020 Unique Participants       H2020 Net EU Contribution       H2020 Total C         670,22%       H2020 Net EU Contribution       H2020 Total C         n by Country       Participations vs Net EU Contribution by Country - Region         200       Segions       Participations vs Net EU Contribution by Country - Region         130       100,0%       € 2.752.474         130       100,0%       € 2.752.474         INSTITUTE FOR<br>INTERNATIONAL STUDIES AND<br>INTERNATIONAL STUDIES AND<br>INTERNATIONAL STUD | rojects         al Entity Type       1.H2828 Association Group       2. Regional Policy Group       3. Others Group       Sig         H2020 Unique Participants<br>67 0,22%<br>orH2828       H2020 Net EU Contribution<br>2,7 5 M 0,01%<br>orH2828       H2020 Net EU Contribution<br>0,01%<br>orH2828       H2020 Net EU Contribution<br>0,01%<br>orH2828       H2020 Net EU Contribution by Country - Region         Participations vs Net EU Contribution by Country - Region       200<br>0       200<br>0       2 | ojects         al Entity Type       1. H2020 Association Group       2. Regional Policy Group       3. Others Group       Signature         H2020 Unique Participants<br>67°, 22%<br>or H2020       H2020 Net EU Contribution<br>2,7 5 M°, 0,01%<br>or H2020       H2020 Total Cost<br>6,3 9 M°, 0,01%<br>or H2020         In by Country       Participations vs Net EU Contribution by Country - Region<br>0       Participations vs Net EU Contribution by Country - Region<br>0       200         200       0       0       0       0       0       0         201       0       0       0       0       0       0       0         202       0       0       0       0       0       0       0       0       0       0       0       0       0       0       0       0       0       0       0       0       0       0       0       0       0       0       0       0       0       0       0       0       0       0       0       0       0       0       0       0       0       0       0       0       0       0       0       0       0       0       0       0       0       0       0       0       0       0       0       0       0       0 <t< td=""><td>rojects</td><td>rejects<br/>■ In the contribution of the contribution of the contrib</td><td>egies  I H2020 Unique Participants 67 dr. 1222  Regional Policy Group 2. Regional Policy Group 3. Others Group Signature Year Thematic Priority H2020 Vet EU Contribution 2,75 M 0,01% 6,39 M 0,01% C,75 M 0,01% C,75 M 0,01% C,7</td><td>Pojects       Image: Control of the second second se</td><td>Dependence of the second point of the second point of the</td><td>egels</td><td>egiets</td></t<> | rojects                              | rejects<br>■ In the contribution of the contribution of the contrib | egies  I H2020 Unique Participants 67 dr. 1222  Regional Policy Group 2. Regional Policy Group 3. Others Group Signature Year Thematic Priority H2020 Vet EU Contribution 2,75 M 0,01% 6,39 M 0,01% C,75 M 0,01% C,75 M 0,01% C,7 | Pojects       Image: Control of the second second se | Dependence of the second point of the second point of the | egels                 | egiets |

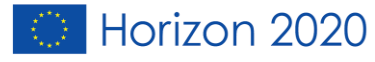

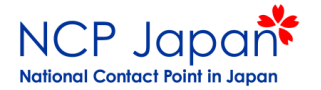

### 例えば「Hokkaido」と入力する。

| <ul> <li>Ø ▼ :Ξ ▼ </li> <li>Φ H2020 Pro</li> </ul> | ojects         |                               |                              |                                                                                                    |                    |                                                                                                    |                                           |     |             |                                   |                |                        | <u>ج</u>         | •                             | <b>□</b> ▼ H2  | 020 P              | articipations           | ; III ·        | · <                     | >     |
|----------------------------------------------------|----------------|-------------------------------|------------------------------|----------------------------------------------------------------------------------------------------|--------------------|----------------------------------------------------------------------------------------------------|-------------------------------------------|-----|-------------|-----------------------------------|----------------|------------------------|------------------|-------------------------------|----------------|--------------------|-------------------------|----------------|-------------------------|-------|
| SI L → L ⊗ Country<br>Japan                        | 8              | <b>Legal Nam</b><br>2 / 30475 | 1e                           | 8                                                                                                    |                    |                                                                                                    |                                           |     |             |                                   |                |                        |                  |                               |                |                    |                         |                | Q                       |       |
| H2020 Participations                               |                |                               |                              |                                                                                                    |                    |                                                                                                    |                                           |     |             |                                   |                |                        |                  |                               |                |                    |                         |                |                         |       |
| Partner Type Lega                                  | al Entity T    | уре                           |                              | I. H2020 Associati                                                                                                    | on Group           |                                                                                                    |                                           |     | ers Group   | _                                 | s              | ignatur                | e Year           | Them                          | natic Priority |                    |                         |                | •••                     |       |
| H2020 Participations $2^{0,00\%}_{_{ofH2020}}$     |                | H2020 L                       | Jnique F<br>20,03<br>оf H202 | Participants<br>1%                                                                                                    | H202               | Q 検索<br>KOKURITSU DAIGAKU                                                                                                 | HOJIN HOKK                                | . 🗸 | H2020       | Гоtal<br>,00%<br><sup>н2020</sup> | Cost<br>%      |                        | H2020 SME        | Partici<br>)%<br>articipation | pations        | H:                 | 2020 SME<br>0-<br>SME F | Net EL         | Contrib<br>Contribution | ution |
| Participant Net EU Contribution                    | h by Cour      | ntry                          |                              | ▲ ♦ ♦ <p< td=""><td>Particip</td><td>University of Hokkaido<br/>AICHI SEIKO KABUSHI<br/>BOARD OF EDUCATION<br/>C&amp;A Corporation<br/>CUSIC INC.<br/>GAKKO HOJIN KYOTO</td><td>IKI KAISHA<br/>N, SHIMANE P<br/>SEIKA UNIVE</td><td>• 0</td><td>untry - Res</td><td>gion<br/>8<br/>Ition (E</td><td>URO)</td><td>10</td><td>Participation by</td><td>Legal E<br/>-5<br/>PRC - Priv</td><td>Entity Type</td><td>HES<br/>0<br/>earch,</td><td>PUB - Public,</td><td>5<br/>OTH - Oth</td><td>er</td><td>10</td></p<> | Particip           | University of Hokkaido<br>AICHI SEIKO KABUSHI<br>BOARD OF EDUCATION<br>C&A Corporation<br>CUSIC INC.<br>GAKKO HOJIN KYOTO | IKI KAISHA<br>N, SHIMANE P<br>SEIKA UNIVE | • 0 | untry - Res | gion<br>8<br>Ition (E             | URO)           | 10                     | Participation by | Legal E<br>-5<br>PRC - Priv   | Entity Type    | HES<br>0<br>earch, | PUB - Public,           | 5<br>OTH - Oth | er                      | 10    |
| Top Participating Countries - Re                   | gions          |                               |                              |                                                                                                    | Top Par            | INSTITUTE FOR INTER                                                                                                    | NATIONAL ST                               |     |             |                                   |                |                        | Top SME Partici  | pants                         |                |                    |                         |                |                         |       |
| Q                                                  | H2020<br>Parti | %                             | H2020<br>Net EU<br>Contr     | a<br>2                                                                                                    | Legal Nan          | Q,<br>ne                                                                                                    | Country                                   | Q   | City        | Q                                 | H2020<br>Parti | H202<br>Net E<br>Contr | Legal Name       | Q                             | Country        | Q                  | City                    | Q              | H2020<br>SME<br>Parti   | H202  |
| Totals                                             | 2              | 100,0%                        | €0                           |                                                                                                    | Totals             |                                                                                                    |                                           |     |             |                                   | 2              | £                      | Totals           |                               |                |                    |                         |                | 0                       |       |
| Japan                                              | 2              | 100,0%                        | €0                           | -                                                                                                    | KOKURIT<br>HOKKAID | SU DAIGAKU HOJIN<br>O DAIGAKU                                                                                             | JP - Japan                                |     | SAPPORC     | 1                                 | 1              | €                      | -                |                               | -              |                    | -                       |                | 0                       |       |
|                                                    |                |                               |                              |                                                                                                    | University         | of Hokkaido                                                                                                    | JP - Japan                                |     | -           |                                   | 1              | €                      |                  |                               |                |                    |                         |                |                         |       |
| Based on the Eurstat NUTS v2013                    |                |                               |                              |                                                                                                    |                    |                                                                                                    |                                           |     |             |                                   |                |                        |                  |                               |                |                    |                         |                |                         |       |

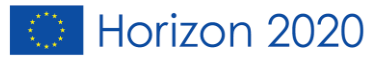

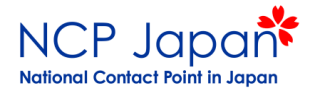

### Organisation Profileをクリック

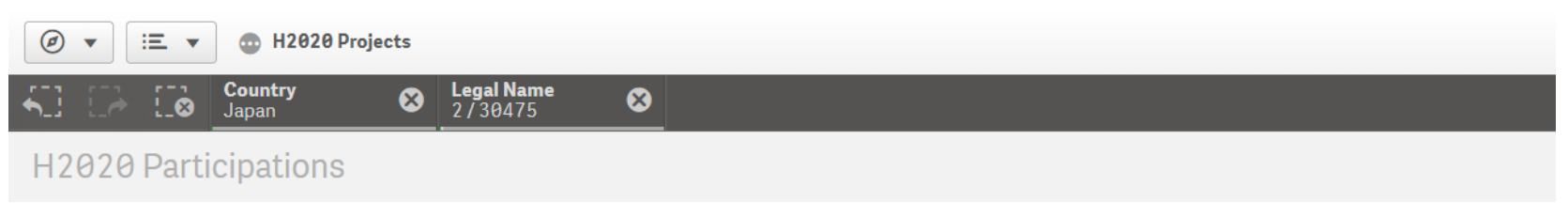

#### **Top Participants**

| Legal Name Q                                | Country Q  | City Q  | H2020<br>Participations | H2020 Net EU<br>Contribution | H2020 EU<br>Contribution | Organisation Q<br>Profile Q |  |
|---------------------------------------------|------------|---------|-------------------------|------------------------------|--------------------------|-----------------------------|--|
| Totals                                      |            |         | 2                       | €0                           | • € 0                    |                             |  |
| KOKURITSU DAIGAKU HOJIN<br>HOKKAIDO DAIGAKU | JP - Japan | SAPPORO | 1                       | €0                           | -0                       | Organisation Profile        |  |
| University of Hokkaido                      | JP - Japan | -       | 1                       | €0                           | 2.9                      | Organisation Profile        |  |

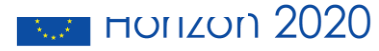

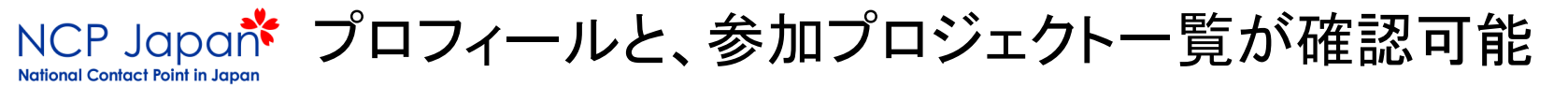

| HOJIN HOKKAIDO DAIGAKU                      |                   | PIC: | 991511982 |
|---------------------------------------------|-------------------|------|-----------|
| Higher or secondary education establishment | 5 projects funded |      |           |
|                                             |                   |      |           |

#### Tags/Keywords

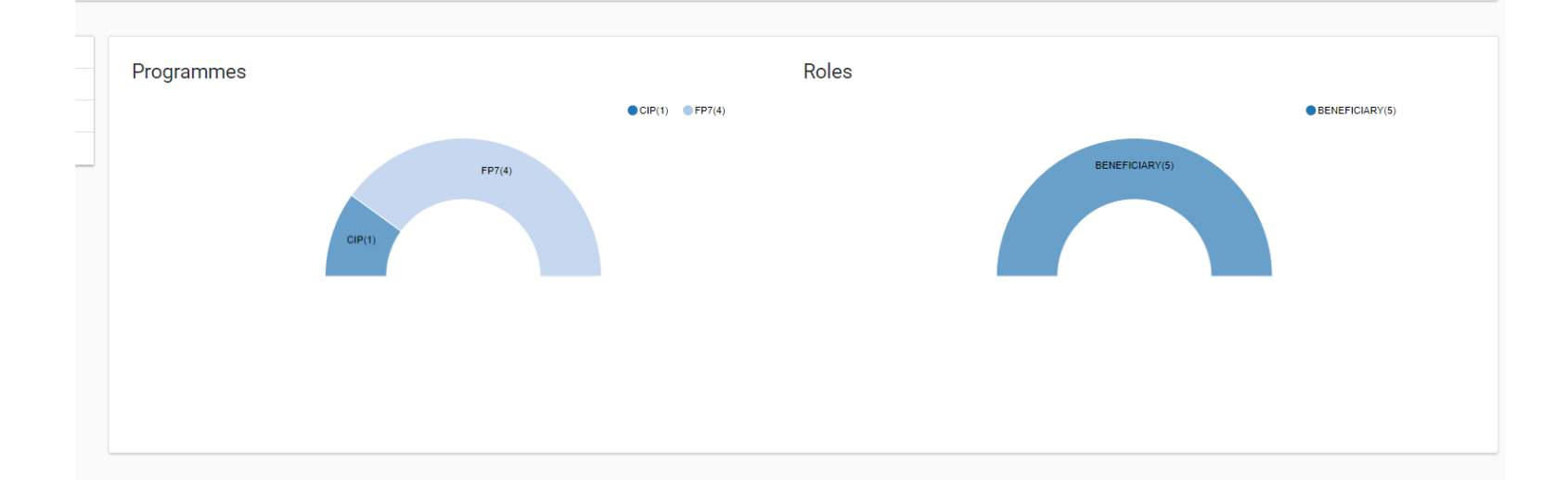

#### Main collaboration partners

- agriculture and agri-food canada (1 funded projects)
- agrifutur srl ( 1 funded projects )
- consiglio per la ricerca in agricoltura e l'analisi dell'economia agraria (1 funded projects)
- university college london (1 funded projects)
- keysight technologies israel 1999 ltd (1 funded projects)
- national institute for bioprocessing research and training ltd (1 funded projects)
- tsinghua university (1 funded projects)

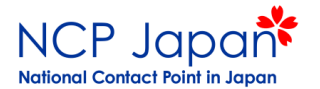

- tsinghua university (1 funded projects)
- alma mater studiorum universita di bologna (1 funded projects)
- ecologia y proteccion agricola sl (1 funded projects)
- endoterapia vegetal sl ( 1 funded projects )
- institut national de la recherche agronomique (1 funded projects)

#### Show All 85 collaborators

#### Projects list

| Results: 5 Download excel list                                                                                                    | / |            |           | Q Search.    |                   |
|----------------------------------------------------------------------------------------------------|---|------------|-----------|--------------|-------------------|
| TITLE \$                                                                                                    | A | ACRONYM ¢  | PROGRAM 🖨 | PROJECT ID 🗘 | ACTIONS \$        |
| Advanced Search Services and Enhanced Technological Solutions for the European Digital Library                                      | A | ASSETS     | CIP       | 250527       | S Contact project |
| From data sharing and integration via VPH models to personalised medicine                                                           | р | o-medicine | FP7       | 270089       | S Contact project |
| Glycomics by High-throughput Integrated Technologies                                                                                | G | ЭјусоНІТ   | FP7       | 260600       | S Contact project |
| Plasmonics-based Energy Harvesting for Catalysis                                                                                    | Р | PLASMHACAT | FP7       | 280064       | S Contact project |
| Strategies to develop effective, innovative and practical approaches to protect major European fruit crops from pests and pathogens | D | ropsa      | FP7       | 613678       | S Contact project |
| H                                                                                                    |   |            |           |              |                   |
|                                                                                                    |   |            |           |              |                   |

#### やはりHorizonの情報が出てきません

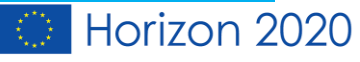

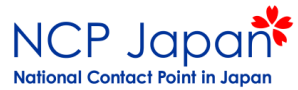

H2020 Projectsを選択

| <ul> <li>Ø ▼ ΞΞ ▼ ⊕ H</li> </ul>                                                     | H2020 Projects       |                                                                    |                          |                       |                                                              |                         |   | ▼ <b>↓</b> ▼ | H2020 Projects 💷 🔻 | < > |
|--------------------------------------------------------------------------------------|----------------------|--------------------------------------------------------------------|--------------------------|-----------------------|--------------------------------------------------------------|-------------------------|---|--------------|--------------------|-----|
| Count                                                                                | ry 😣                 | Legal Name<br>2 / 30475                                            | 8                        | シート                   |                                                              |                         |   |              |                    |     |
| H2020 Projects                                                                       |                      |                                                                    |                          | ▼基本のシート (3)           |                                                              |                         |   |              |                    |     |
| Signature Year<br>H2020 Signed Gr<br>2,0,01%<br>of H2020<br>Signed Grants / Particip | Partner<br>rants     | Type<br>H2020 EU Cont<br>0,000<br>of H2020<br>ution by Project Sig | 1. Pil<br>tribution<br>% | Summary               | H2020 Projects                                               | H2020<br>Participations |   |              |                    |     |
| e                                                                                    |                      |                                                                    |                          |                       |                                                              |                         |   |              |                    |     |
| Q, F<br>Project Title                                                                | Project Q<br>Acronym | Q.<br>Thema                                                        | Н                        |                       |                                                              |                         |   |              |                    |     |
| Totals                                                                               |                      |                                                                    |                          |                       |                                                              |                         |   |              |                    |     |
| Archaeology on the Edge: A<br>Northern Europe and the<br>Circumpolar World           | ArchSci2020          | Marie-Sklodowska-<br>Curie Actions                                 |                          | EJD<br>MSCA-RISE-2017 | Training Networks (ITN-EJD)<br>Research and Innovation Staff | Exchange 1              | € | CUB          | ev.                |     |

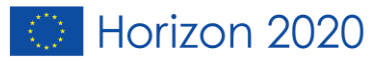

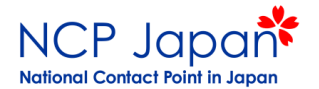

### 自動的に、北海道大学様の現状が表示されます

|                                                     | H2020 Project      | 5                                   |           |                       |                                   |                                     |                   |                           |                    | <b>•</b>                             | H2020 Projects | ; 💷 🔻         | < >       |
|-----------------------------------------------------|--------------------|-------------------------------------|-----------|-----------------------|-----------------------------------|-------------------------------------|-------------------|---------------------------|--------------------|--------------------------------------|----------------|---------------|-----------|
|                                                     | <b>ntry</b><br>an  | Eegal Name 2/30475                  | )         |                       |                                   |                                     |                   |                           |                    |                                      |                |               | Q []      |
| H2020 Projects                                      | ;                  |                                     |           |                       |                                   |                                     |                   |                           |                    |                                      |                |               |           |
| Signature Year                                      | Part               | ner Type                            | 1. Pillar |                       | 2. Thematic P                     | riority                             | Call I            | D                         |                    | Topic Code                           | Simplifie      | ed Type of Ac | tion      |
| H2020 Signed (<br>20,01%<br>of H2020                | Grants<br>G        | H2020 EU Contr<br>0,00%<br>of H2020 | ibution   | Н2020 То<br>0,<br>огн | otal Cost<br>00%<br>2020          | Average Part                        | ticipatio<br>1,06 | n per Pr                  | oject              | Average EU Contribution per Pro<br>Ø | Average Tot    | tal Cost pe   | r Project |
| Signed Grants / Partie                              | cipant EU Cont     | ribution by Project Sign            | atur      | Signed Grants / F     | Participant EU Co                 | ontribution by Th                   | ematic F          | Priority                  |                    | EU Contribution by Pillar / Themati  | c Priority     |               |           |
| 1 1 1                                               |                    |                                     |           | 3<br>2<br>1<br>0<br>0 | 2,5                               | 5                                   | 7,5               |                           | 10                 | MSCA - Marie-Sklodowsk               | 0              | 5             | 10        |
| Top Funded Projecte                                 |                    |                                     |           | Top Topics            |                                   |                                     |                   |                           |                    | EU Contribution by Type of Action    |                |               |           |
| Q.<br>Project Title                                 | Project<br>Acronym | Q Q<br>Thema                        | H202€     | Q.<br>Topic           | Topic Descr                       |                                     | Q                 | H2020<br>Signed<br>Grants | H202<br>E<br>Contr |                                      |                |               |           |
| otals                                               |                    |                                     |           | Totals                |                                   |                                     |                   | 2                         | £                  | チャートは負の値またはゼロ値し                      | か含まれていた        | こいため、         | 表示され      |
| Archaeology on the Edge:<br>Northern Europe and the | ArchSci2020        | Marie-Sklodowska-<br>Curie Actions  |           | MSCA-IIN-2015-<br>EJD | Marie Skłodows<br>Training Networ | ka-Curie Innovative<br>ks (ITN-EJD) |                   | 1                         | €                  | ていま                                  | せん。            |               |           |
| Circumpolar World                                   |                    |                                     |           | MSCA-RISE-2017        | Research and In                   | novation Staff Exchar               | nge               | 1                         | €                  |                                      |                |               |           |
|                                                     |                    |                                     |           |                       |                                   |                                     |                   |                           |                    |                                      |                |               |           |

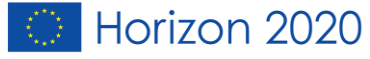

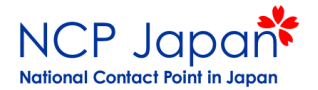

### やっとここで参加中の全プロジェクトが表示されました。

| <ul> <li>✓</li> <li>✓</li></ul> | H2020 Project         | ts     |                                    |                      |                        |                              |                            |                  | <b>•</b>    |  |
|----------------------------------------------------------------------------------------------------|-----------------------|--------|------------------------------------|----------------------|------------------------|------------------------------|----------------------------|------------------|-------------|--|
|                                                                                                    | <b>puntry</b><br>apan | ⊗      | <b>Legal Name</b><br>2 / 30475     | 8                    |                        |                              |                            |                  |             |  |
| H2020 Project                                                                                                    | ts                    |        | -                                  |                      |                        |                              |                            |                  |             |  |
| Top Funded Projects                                                                                                    |                       |        |                                    |                      |                        |                              |                            |                  |             |  |
| Q<br>Project Title                                                                                                    | Project<br>Acronym    | Q 1    | Q.<br>Thema                        | H2020 Participations | H2020<br>EU<br>Contrib | Q,<br>ToA                    | H2020<br>Net EU<br>Contrib | Q<br>Project Nbr | CORDIS Q    |  |
| Totals                                                                                                    |                       |        |                                    | 2                    | €0                     |                              | €0,00                      |                  |             |  |
| Archaeology on the Edge:<br>Northern Europe and the<br>Circumpolar World                                                                                                    | ArchSci2020           | 1<br>( | Marie-Sklodowska-<br>Curie Actions | 1                    | €0                     | European Joint<br>Doctorates | €0,00                      | 676154           | CORDIS link |  |
| Molecular diagnostics<br>through DNA<br>modification and                                                                                                    | DNASURF               | 1<br>( | Marie-Sklodowska-<br>Curie Actions | 1                    | €0                     | RISE                         | €0,00                      | 778001           | CORDIS link |  |

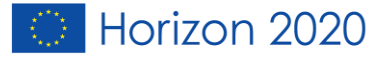

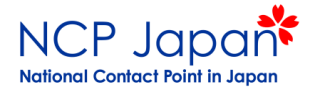

## Horizon 2020の(採択済み)プロジェクトの詳細を探したいとき

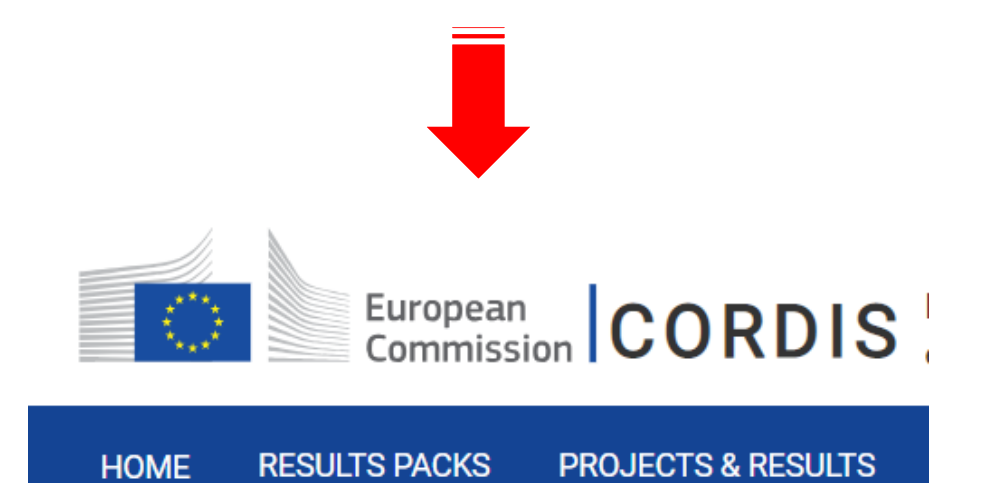

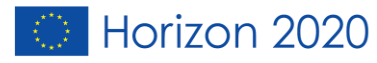

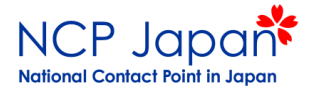

### CORDISの場所

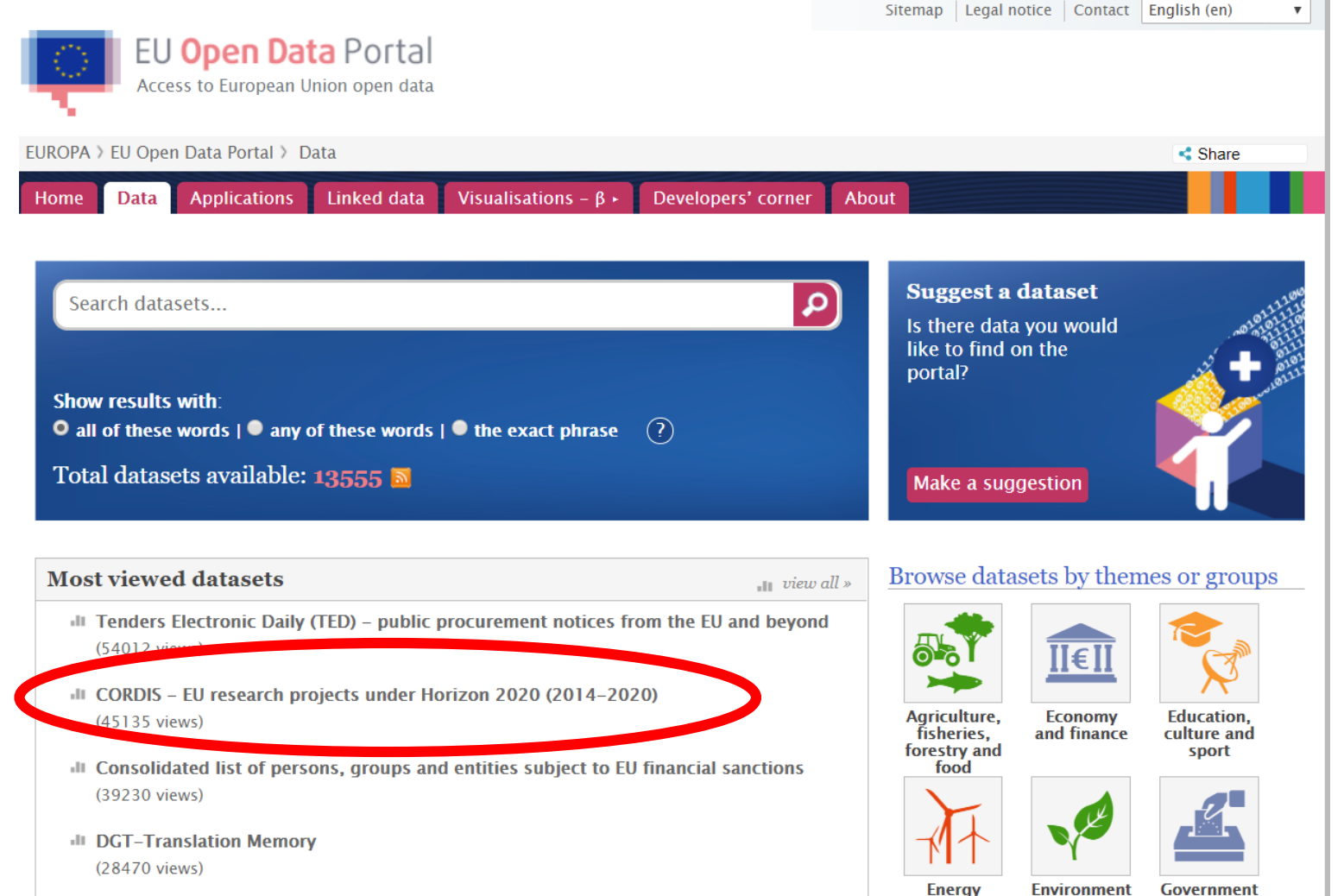

Energy

EuroVoc, the EU's multilingual thesaurus (20656 views)

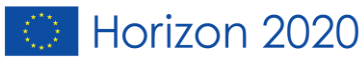

and public

sector

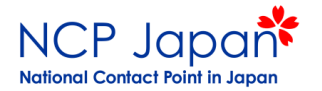

### 探し方は2通り。

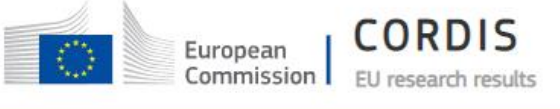

HOME

RESULTS PACKS RESEARCH\*EU MAGAZINES

NEWS & EVENTS PROJECTS & RESULTS

ULTS ABOUT US

#### NEWS

English EN

Trending Science: Eating processed foods makes people eat more and put on weight

Search

Sign in

#### Trending Science: Eating processed foods makes people eat more and put on weight

Landmark study finds processed food causes overeating and weight gain.

#### Read the news article

CORDIS RESULTS PACKS Making EU skies the safest through innovative EU-funded research

CORDIS RESULTS PACKS Understanding turbulent political times through innovative EU-funded research

RESEARCH\*EU MAGAZINE Defining Europe's role in a complex international order

RESULTS IN BRIEF A new era in sustainable energy

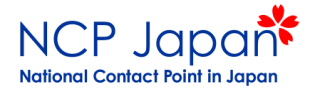

### ①プロジェクト名がわからない場合

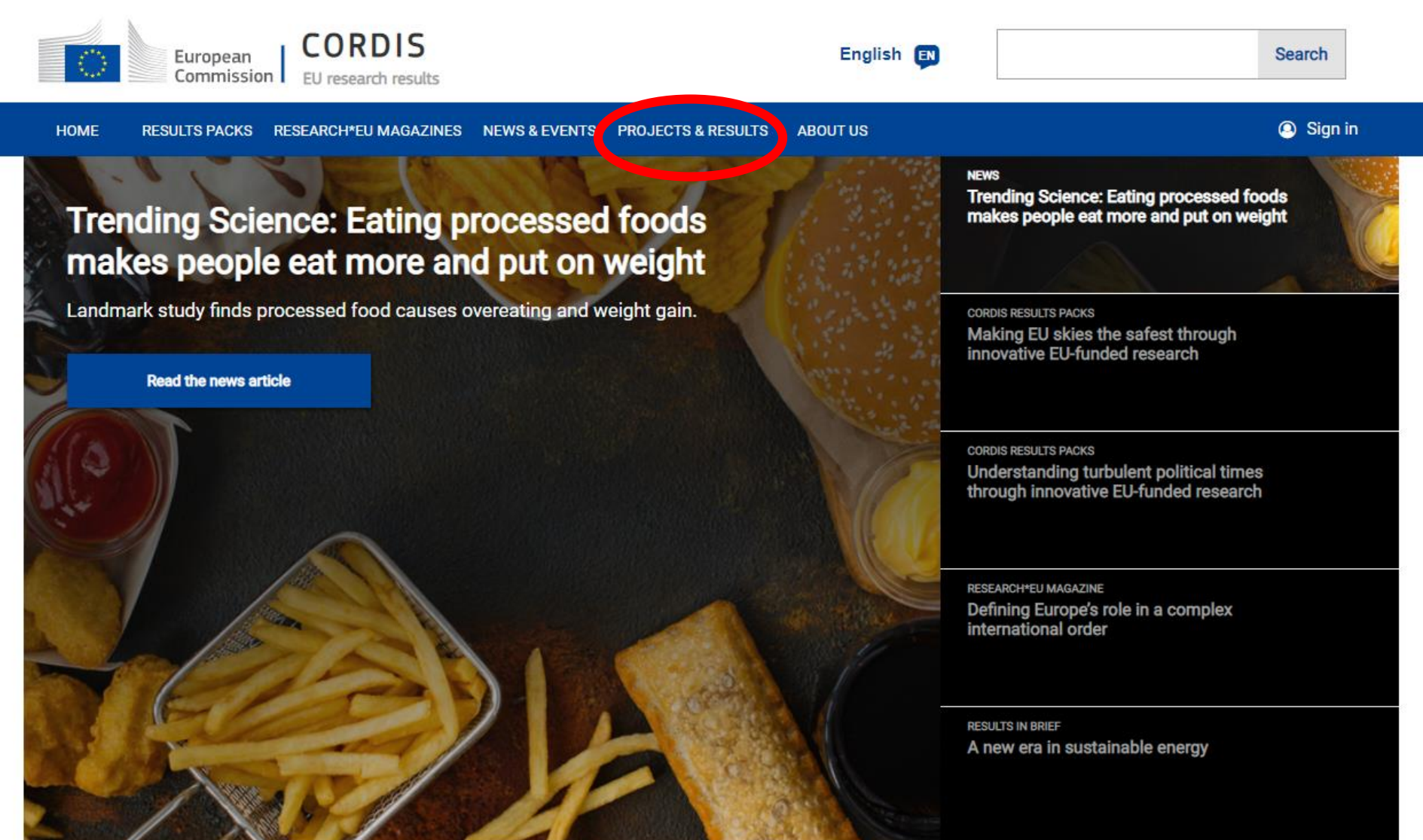

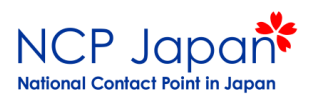

BoostCrop

| (1)プロシ                                                                                  | ジェクト名フ                                                 | がわから                                 | らない場合                                                     |
|-----------------------------------------------------------------------------------------|--------------------------------------------------------|--------------------------------------|-----------------------------------------------------------|
| European<br>Commission                                                                  | RDIS Bringing you the results of EU reserved earlier   | earch and innovation framework progr | ammes since 1990: Horizon 2020, FP7 and <b>English EN</b> |
| HOME RESULTS PACKS PROJECTS                                                             | & RESULTS RESEARCH*EU MAGAZINES NI                     | EWS & EVENTS ABOUT US                | Q 💿 Sign in                                               |
| CORDIS is the primary sour                                                              | ce of results from EU-funded projects and results      | rojects since 1990                   | ٩                                                         |
| <ul> <li>List projects by framework programme</li> </ul>                                |                                                        | 1                                    |                                                           |
| ✓ See latest results                                                                    | Г                                                      |                                      |                                                           |
| <ul> <li>Download projects as open data</li> <li>Visualise Horizon 2020 data</li> </ul> |                                                        | Key word                             |                                                           |
| Latest updated projects                                                                 |                                                        | を入力                                  |                                                           |
| Acronym                                                                                 | Title                                                  | ID                                   | Last update                                               |
| MEUS                                                                                    | Multi-Religious Encounters in Urban Settings           | 802226                               | 6 March 2019                                              |
| THOR                                                                                    | TeraHertz detection enabled by mOleculaR optomechanics | 829067                               | 5 March 2019                                              |

828753

Boosting Crop Growth using Natural Product

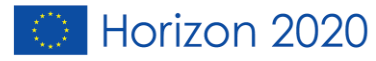

28 February 2019

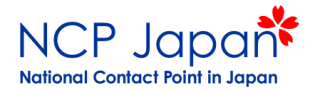

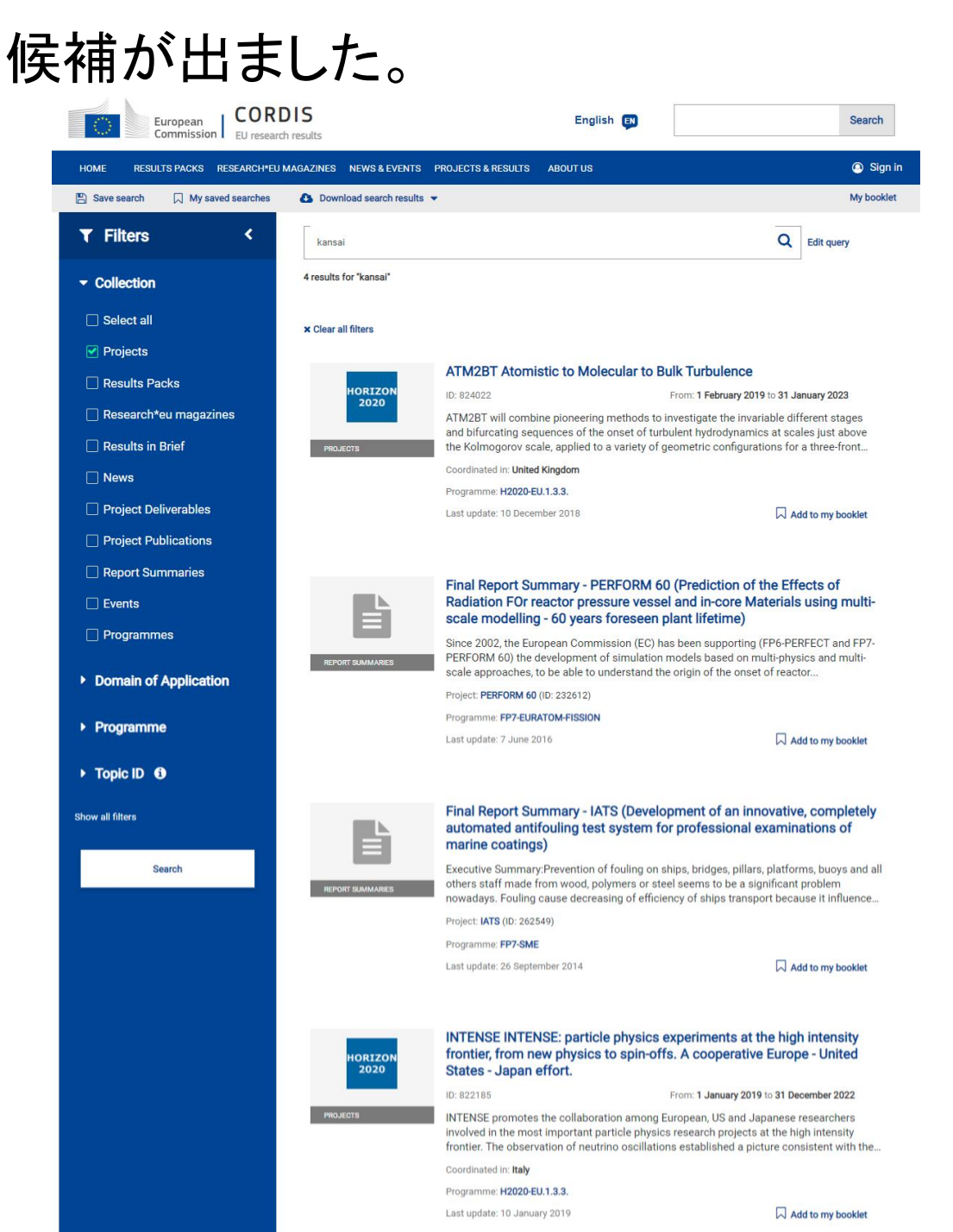

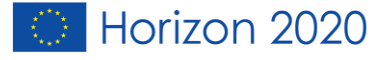

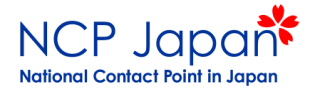

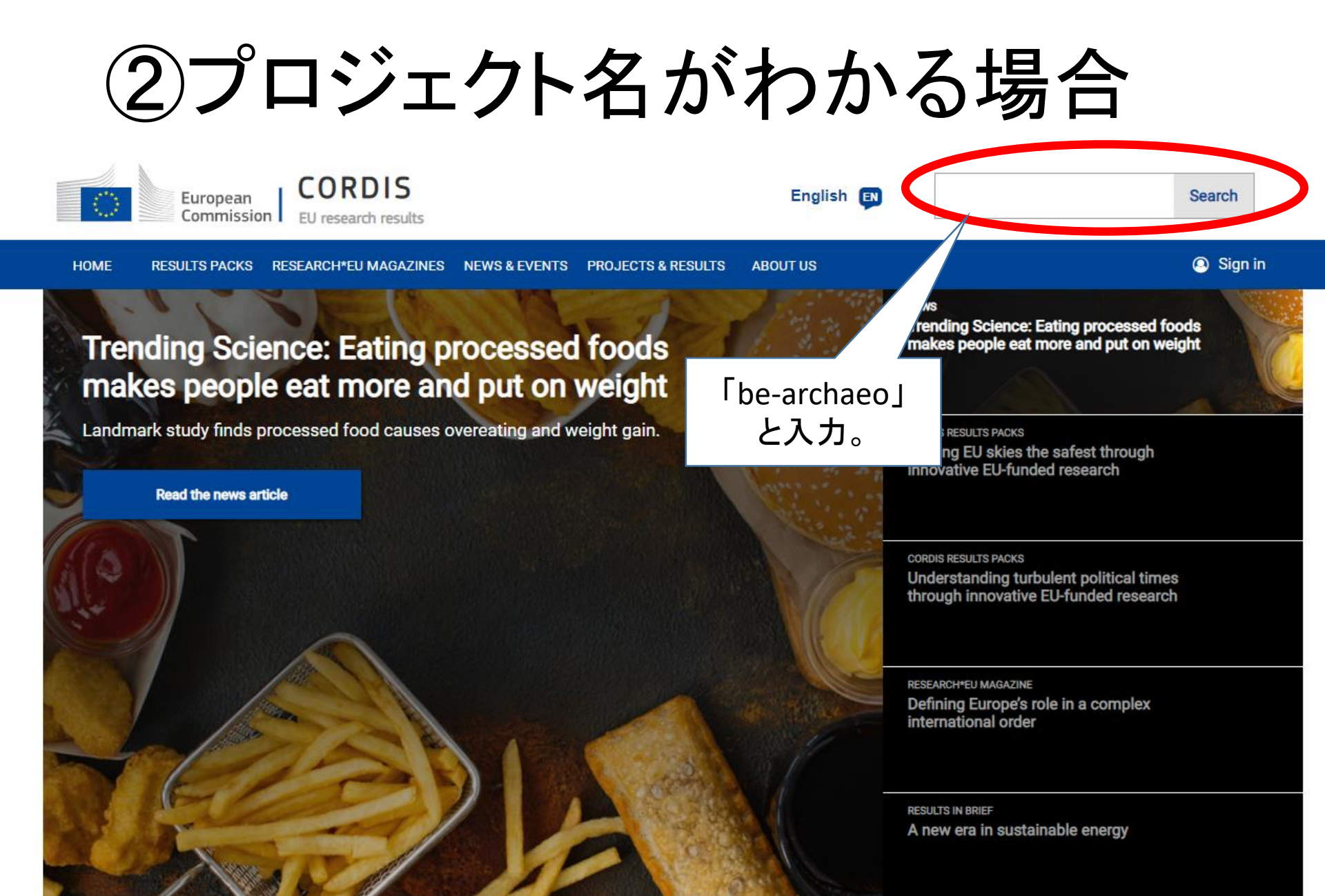

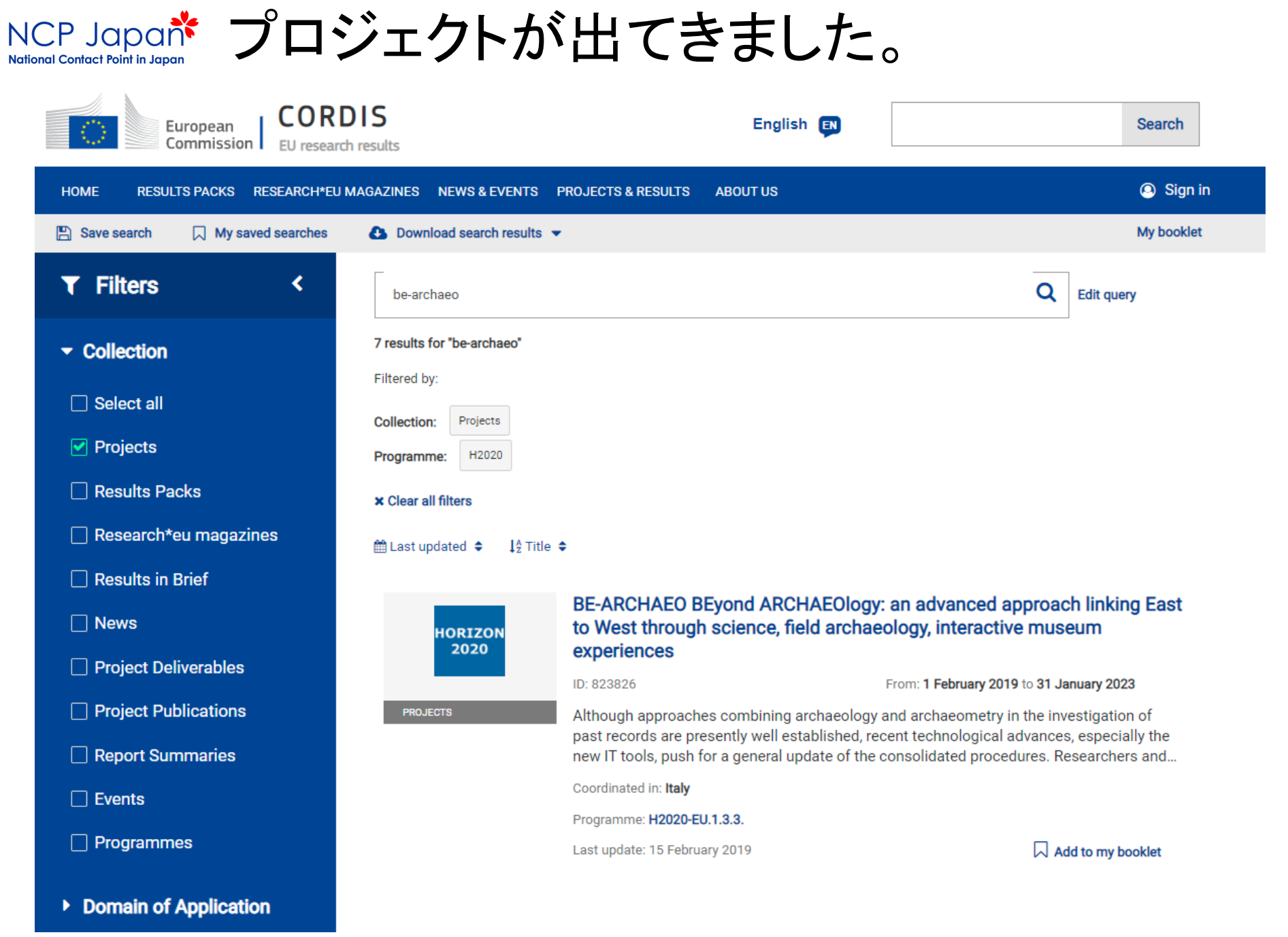

| $\odot$  | Horizon | 2020 |
|----------|---------|------|
| <u> </u> |         |      |

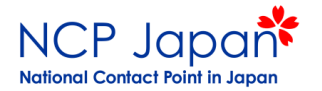

### Cordis注意点

- CORDISのデータには、採択されたプロジェクト情報しか出てきません。
- 応募中、もしくは採択されなかったプロジェクトの情報
   は見ることができません。

※(具体的なプロジェクト名が分かっていれば、全てのプロジェクトが検索できます。)

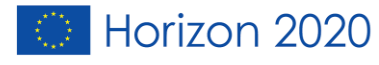

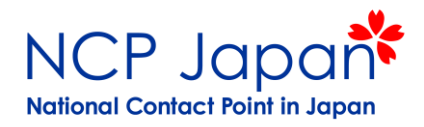

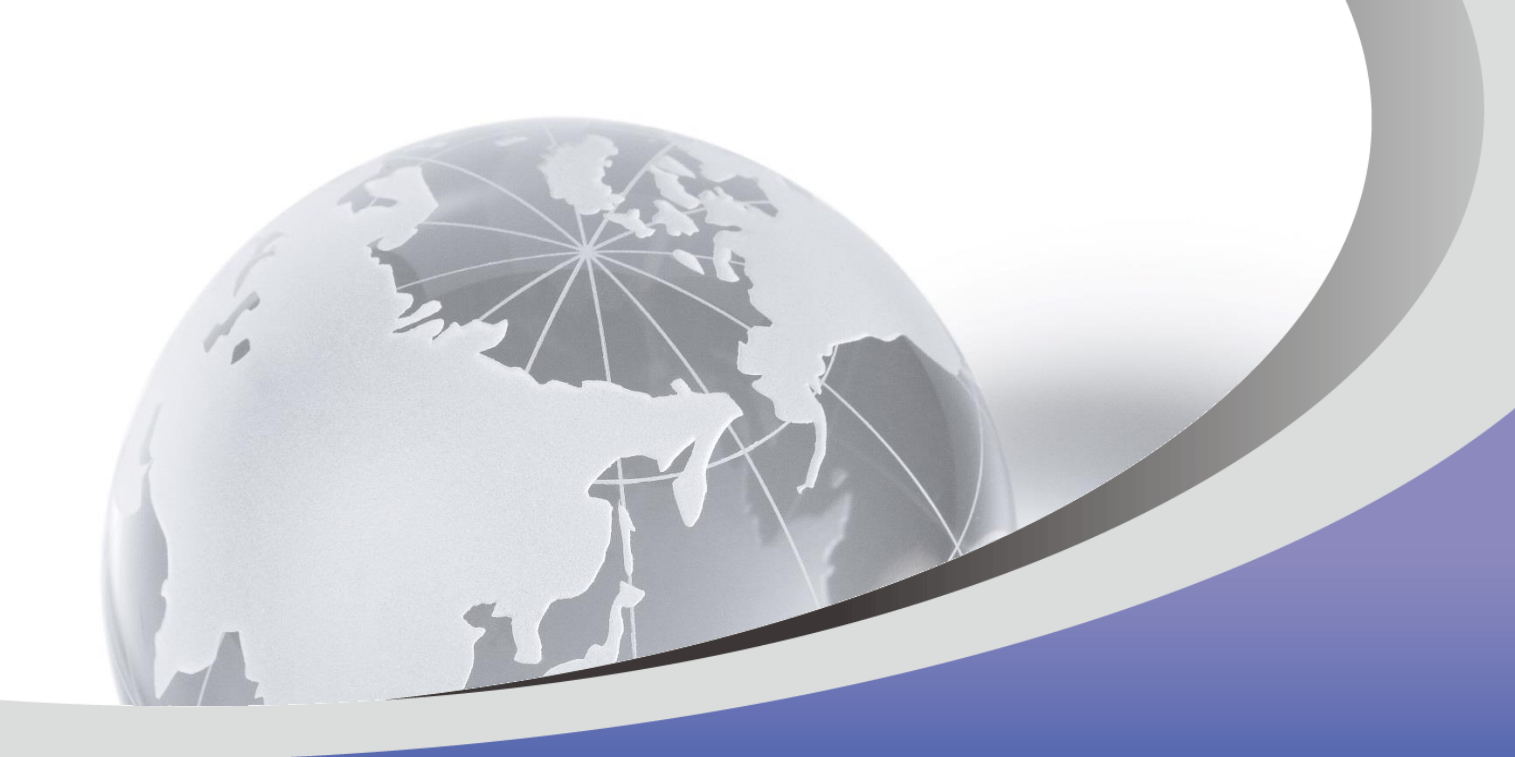

### ありがとうございました。

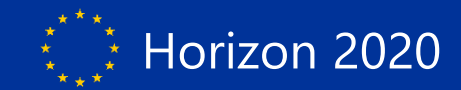